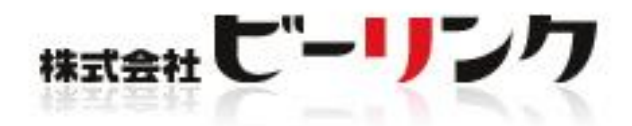

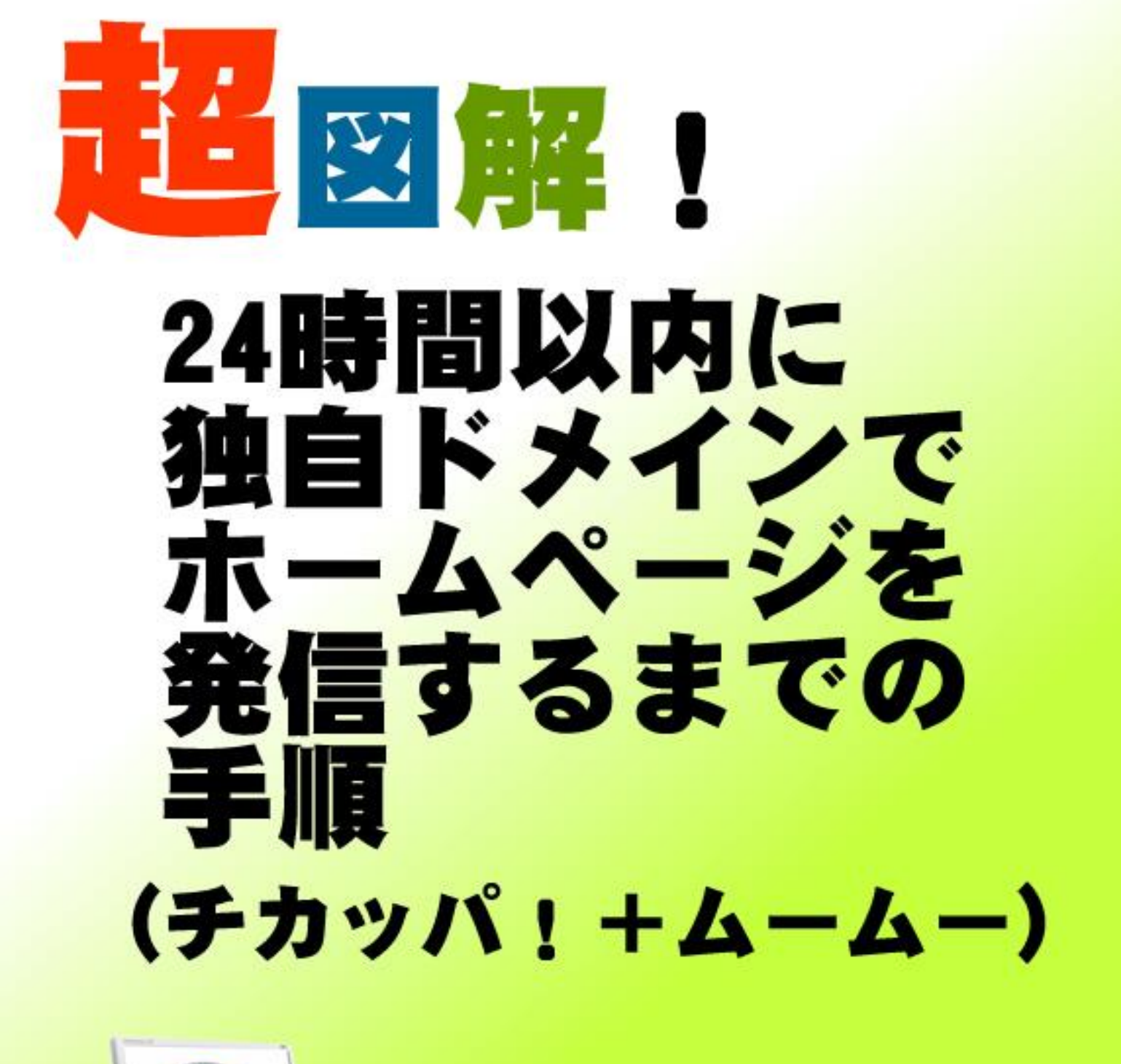

# 無料レポート

http://www.be-cms.com/ 株式会社 ビーリンク 田中孝一

# 【本レポートの取り扱いの注意事項】

【推奨環境】

このレポート上に書かれているURL はクリックできます。できない場合は最新の AdobeReader をダウンロードしてください。(無料)

http://www.adobe.co.jp/products/acrobat/readstep2.html

【著作権について】

このレポートは著作権法で保護されている著作物です。

下記の点にご注意戴きご利用下さい。

このレポートの著作権は作成者に属します。

著作権者の許可なく、このレポートの全部又は一部をいかなる手段においても複製、転載、流用、 転売等することを禁じます。

このレポートの開封をもって下記の事項に同意したものとみなします。

このレポートは秘匿性が高いものであるため、著作権者の許可なく、この商材の全部又は一部を いかなる手段においても複製、転載、流用、転売等することを禁じます。

著作権等違反の行為を行った時、その他不法行為に該当する行為を行った時は、関係法規に基づ き損害賠償請求を行う等、民事・刑事を問わず法的手段による解決を行う場合があります。

このレポートに書かれた情報は、作成時点での著者の見解等です。著者は事前許可を得ずに誤り の訂正、情報の最新化、見解の変更等を行う権利を有します。

このレポートの作成には万全を期しておりますが、万一誤り、不正確な情報等がありましても、 著者・パートナー等の業務提携者は、一切の責任を負わないことをご了承願います。

このレポートを利用することにより生じたいかなる結果につきましても、著者・パートナー等の 業務提携者は、一切の責任を負わないことをご了承願います。

▽何かご質問があれば専用お問い合わせフォームからお願いします。

http://www.be-cms.com/036.html

# 目次

| 【本レポートの取り扱いの注意事項】2                          |
|---------------------------------------------|
| 目次3                                         |
| はじめまして4                                     |
| 1、ホームページを作る前にドメインを取りましょう5                   |
| ドメインとは?                                     |
| なぜドメインを取ったほうが良いのか?5                         |
| ホームページを発信する場合下記の2点が必要です。6                   |
| ドメインを取るときのコツを伝授!8                           |
| ドメインを取るには下記のサイトが便利です。8                      |
| 2、ムームードメインでドメインを取得する9                       |
| ムームードメインを利用するメリット9                          |
| 取得手順                                        |
| 3、ネームサーバ設定変更15                              |
| ムームーDNSが使えなくなってしまったら18                      |
| 4、チカッパ!レンタルサーバーを借りる19                       |
| チカッパ!レンタルサーバーを利用するメリット20                    |
| レンタル手順                                      |
| 5、チカッパ!でドメイン設定を行う24                         |
| 6、ホームページ作成ソフト Be-CMS のご紹介                   |
| Be-CMS を利用すると簡単になる理由29                      |
| 7、特典コードで60日間無料利用権を差し上げます                    |
| 8、Be-CMS にドメインを入力                           |
| さて、いよいよ ホームページ作成ソフト「Be-CMS」に設定が移ります。        |
| 9、make.php をダウンロードする。34                     |
| 10、make.php をサーバーにアップロードする                  |
| 11、make.phpの確認とアップデート                       |
| 12、ホームページ作成の進め方                             |
| おわりに(再配布について)                               |
| あなたが読んでいるこのレポートを、再配布権付きで、しかも、あなたのアフィリエイトリンク |
|                                             |

# はじめまして

はじめまして。ビーリンク田中と申します。 私は現在、茨城のつくばという土地でホームページ作成業を運営しています。 主な業務は、ホームページ作成と売上アップのコンサルティングです。 わかりやすく、役に立つレポートの作成を心がけています。 どうぞよろしくお願いします。

このたびは、この無料レポートをダウンロード頂きありがとうございます。 後日私のメルマガに代理登録させていただくことをご了承ください。

詳しいプロフィールとメルマガ内容はこちらです。

http://www.miraclerich.net/007.html

<運営サイトの一部>

インターネット初心者でもブログのように簡単ホームページ 更新が出来る。起業家・小さな会社向けホームページ作成システム。 http://www.be-cms.com/

- ASP サイトアフィリエイト ベンリリンク.com
   アフィリエイトで過去に月 100 万を達成した記念サイト
   <a href="http://www.benri-link.com/hikaku/">http://www.benri-link.com/hikaku/</a>
- ・目的 ネット通販 ヤフーショップ
   私はネットショップ店長もやっています。
   <a href="http://store.shopping.yahoo.co.jp/francporte/">http://store.shopping.yahoo.co.jp/francporte/</a>

・目的 企業向けホームページコンサル
 <u>http://www.be-link.net/</u>

# 1、ホームページを作る前にドメインを取りましょう

## ドメインとは?

ドメインとは http://から始まる英文字のことで、ホームページアドレスともいわれます。

ヤフーの場合のアドレスは http://www.yahoo.co.jp/ です。

yahoo.co.jp の部分ががドメインになります。他にも〇〇.com や〇〇.net などあります。 また、ブログや無料ホームページスペースでホームページを発信した場合のアドレスは 下記のようになると思います。

ヤフーブログの場合のアドレスは http://blogs.yahoo.co.jp/username/ です。

fc2ブログの場合のアドレスは http://username.blog120.fc2.com/ です。

### なぜドメインを取ったほうが良いのか?

まずはブログやプロバイダのアドレスでの欠点をお伝えします。

#### ■欠点1 覚えにくい。

例えば私も初めてホームページを開設したところがプロバイダでした。 下記のようなアドレスなのです

#### http://www.asahi-net.or.jp/~tp9k-tnk/

このアドレスから想像できる内容は朝日ネットの **tp9k**...うーん...なんだ?とよくわかり ません。実際はおみくじをメインとしたホームページなのですがアドレスからは想像が つきません。

#### ■欠点2 解約時にリンクが無駄になる

ホームページやブログを作っていてアクセスも増えてきたのでそろそろ移転…というと きにアドレスが変わると。検索エンジンへの再登録や相互リンクのはりかえ、さらに相 互リンク先への連絡…など今まで積み上げてきたものが全部無駄になるだけでなく、かな りの手間が生じてしまいます。

## ホームページを発信する場合下記の2点が必要です。

### 1、ホームページアドレス (ドメイン)

#### 2、実際の内容を置くサーバー

無料ブログの場合1と2がセットになってしまっているため、移転するとアドレスも一 緒に変わってしまいます。ですが、自分でサーバーを借りた場合それらが独立している ため、たとえ、サーバーの乗り換えやプロバイダの変更があっても、ドメインは変わら ず、それまで築いた相互リンクや検索エンジンへの登録なども無駄になることがなくな るのです。

そこで「独自ドメイン」を取ると、これらの欠点が解消されるだけでなく下記のような メリットも生まれます。

#### ■メリット1 覚えやすくなる。

私はプロバイダから貰ったアドレス

http://www.asahi-net.or.jp/~tp9k-tnk/

を

#### http://uranai.to/

という「独自ドメイン」に切り替えました。 そのおかげで、このホームページは「占い」をやっているな!とすぐわかるわけです。

#### ■メリット2 検索エンジン対策に有利。

ヤフー検索エンジンの検索結果に表示されるのは1ドメインにつき2アドレスまでという制限があります。

ヤフーショッピングに出店している店舗の場合下記のようなアドレスになります。

#### http://store.shopping.yahoo.co.jp/francporte/

#### http://store.shopping.yahoo.co.jp/angers/

上の青い部分が共通していますが、赤い部分はそれぞれの店舗名になっています。 しかし、実は、上記のようなアドレスの場合は検索エンジン上では同じサイトとして認 識されてしまうため、いくら検索対策してもほとんど意味がないのです。

ヤフーショッピングに出店している数は数万ありますが、検索エンジンで

たとえば「やかん」と言うキーワードで検索して出てくる店舗の数は、たった2つしか 出てこないのです。

**重要** 検索エンジンはドメインごとに2つまで検索結果を返す。

と言うことを覚えておいてください。

逆にドメインを増やすだけで検索結果に掲載される確率があがると言うことです。

#### ■メリット3 名刺にアドレスを載せても引き締まる

下記の例をご覧ください 株式会社 田中家具販売 という会社があったとします。 名詞に印刷されているアドレスがプロバイダの場合下記のような表記になります。

#### E-mail tanaka-kagu@zzy.biglobe.ne.jp

URL http://www.biglobe.ne.jp/~tanaka-kagu/

しかし、自社の専用ドメイン名(tanaka-kagu.jp)を取得して、それを名刺に印刷したほうが断然**引き締まる**わけです。

#### E-mail info@tanaka-kagu.jp

URL http://www.tanaka-kagu.jp/

#### ■メリット4 信頼感の向上

会社にとって社名(商号、屋号)は、大変重要です。

現実社会の場合お客様に「会社名」を覚えてもらおうと、名刺に印刷したり、

パンフレットに記載したり、色々と広告を出したり、何とか「社名」露出しようとしま す。

ですが、インターネット上では、その社名以上に大切なものが実は「**ドメイン**」なので す。

プロバイダのアドレスは解約すればすぐに変更できるため、

たとえば、自社のホームページの評判が悪くなった場合にすぐにやめてしまえます。

#### 一方独自ドメインの場合は、一度取得すると逃げ場がありません。

ヤフーの場合

#### http://www.yahoo.co.jp/

と決まっていますから、逃げも隠れもできないのです。 ですから、きちんとした会社は逃げも隠れもしないわけですから皆 自社のドメインを持っているわけです。

同様に有名企業のドメイン取得例には下記のようなものがあります。

森永製菓 http://www.morinaga.co.jp/

フジテレビ <u>http://www.fujitv.co.jp/</u>

利用者の立場で考えると、アドレスをころころ変える業者と どっしり構えている業者だったらどちらを使いますか? もちろん後者ですよね。

### ドメインを取るときのコツを伝授!

#### ■ドメインは早い者勝ちです。

世界的な大企業でも一個人でも早い者勝ちのルールが適用されます。 2000年の頃ドメインが世間に浸透する前、竹中直人が出演していた中古車販売のガリバ ーの宣伝をテレビで見たことがあります。CMの最後で「お電話はブーブーイロイロ (221616)」といっていたのが印象にのこり、おもしろいなぁと関心してネットでドメイ ンを調べたところ...

「221616.com」が偶然にもあいてました。これを取ってガリバーに売ろうかとおもいま したが、大手企業相手に裁判沙汰になっても面倒なので結局やりませんでした。 当時、私はドメイン取得を代行する会社に勤めていましたので、他にもいろいろ調べま したが、大手企業でもドメインが取れてないところがかなりあったのを覚えています。 今は企業にも浸透して社名はもちろんのことキャンペーン用のドメインがあたりまえの 世の中になっています。世界にただ一つしか取れないドメインだからこそ思いついたら 即!というのが重要なのです。

ちなみに、221616.com は現在ガリバーに取得されています。(当然ですね。)

#### ■ホームページ内容にあったドメインをとりましょう

なるべく内容と合致したドメインが理想なのですが、あまりにもポイントを絞りすぎる と身動きが取りづらくなるので注意しましょう。

例えば料理全般のコンテンツをやりたくて ryori.com などは適切ですが omuretsu.com 等 にしてしまうとオムレツしかなさそうな印象を受けてしまいます。

世の中には、苦し紛れでこじつけたようなドメインもたくさん存在することが多いので 探してみるのも面白いと思います。

### ドメインを取るには下記のサイトが便利です。

お名前.COM...http://www.onamae.com/

日本で一番有名なので安心感がありますが、値段が高い。

ムームードメイン...<u>http://muumuu-domain.com/</u>

非常に安価で設定も簡単です。

今回はムームードメインについて詳しく説明していきます。

# 2、ムームードメインでドメインを取得する

ここでは、ドメイン取得を「ムームードメイン」というサービスを 使って取得する方法を解説します。

ムームードメインを利用するメリット

- ・ 登録手順が楽なので、初心者にも簡単に操作できます。
- ・ 値段が安い。(ほぼ業界最安値圏です。)
- ・ 会社がしっかりしている。東証一部 GMO 関連会社です。

## 取得手順

まず、大まかな手順は下記のようになります。

▲ ムームードメインにアクセスします。 → <u>http://muumuu-domain.com/</u>
 2 取得希望のドメインを検索します。

| www. tanak                                                                                                    | adesu 🛈       |             |            |
|----------------------------------------------------------------------------------------------------|---------------|-------------|------------|
| interest in the second second | <b>∭</b> .net | 🞆 🗹.info    |            |
| 🛲 🗌.mobi                                                                                                    | 🞆 🗹.org       | 🞆 🗹. biz    |            |
| .jp                                                                                                    | 🔽 🗌.vc        | 💶 🗹.in      |            |
| 苎 🗹.tv                                                                                                    | 🗮 🗌.co.uk     | 🗮 🗌.org.uk  |            |
| .cc ∑.                                                                                                    | 🔚 🗌.cn        | 📒 🗌.com.cn  |            |
| 😣 🗌 . bz                                                                                                    | 📕 🗌.net.cn    | 📒 🗌.org.cn  |            |
| 🛄 🗌.ws                                                                                                    | 💦 🗌.nu        | 📕 🗌.us      |            |
| 💶 📃 la                                                                                                    | 🔤 🗌.cx 🕥      | 👿 🗌.me      |            |
| 📃 すべてを選択する                                                                                                    | ジーチェック        | する          |            |
| 1、半角英数で希望                                                                                                    | するドメインを入力し    | 、ます。        |            |
| 2、チェックボタン                                                                                                    | を押します。        |             |            |
| ポイント!                                                                                                    |               |             |            |
| ドメインは、一度申                                                                                                    | し込んだら後から変更    | 更できませんので、一字 | 三一句間違いが無いか |
| 認してから申し込み                                                                                                    | を行ってください。     |             |            |

# ドメイン取得予約をします。

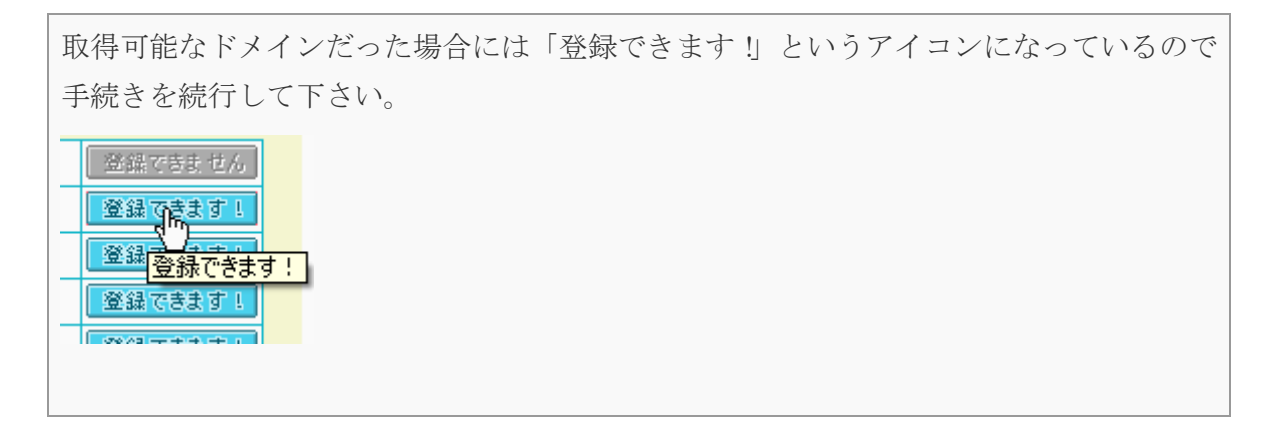

ユーザー登録をします。

| ムームードメインは初めて利用さ         | れますか?             |           |
|-------------------------|-------------------|-----------|
| ◎ 初めて                   | ○ ユーザー登録済み        |           |
| ≪もどる                    | お申し込みアオームへ        |           |
| *ユーザー登録が完了すると<br>てください。 | 「登録完了メール」が送られてきます | 「のでメールを確認 |

## 「コントロールパネルにログインします。

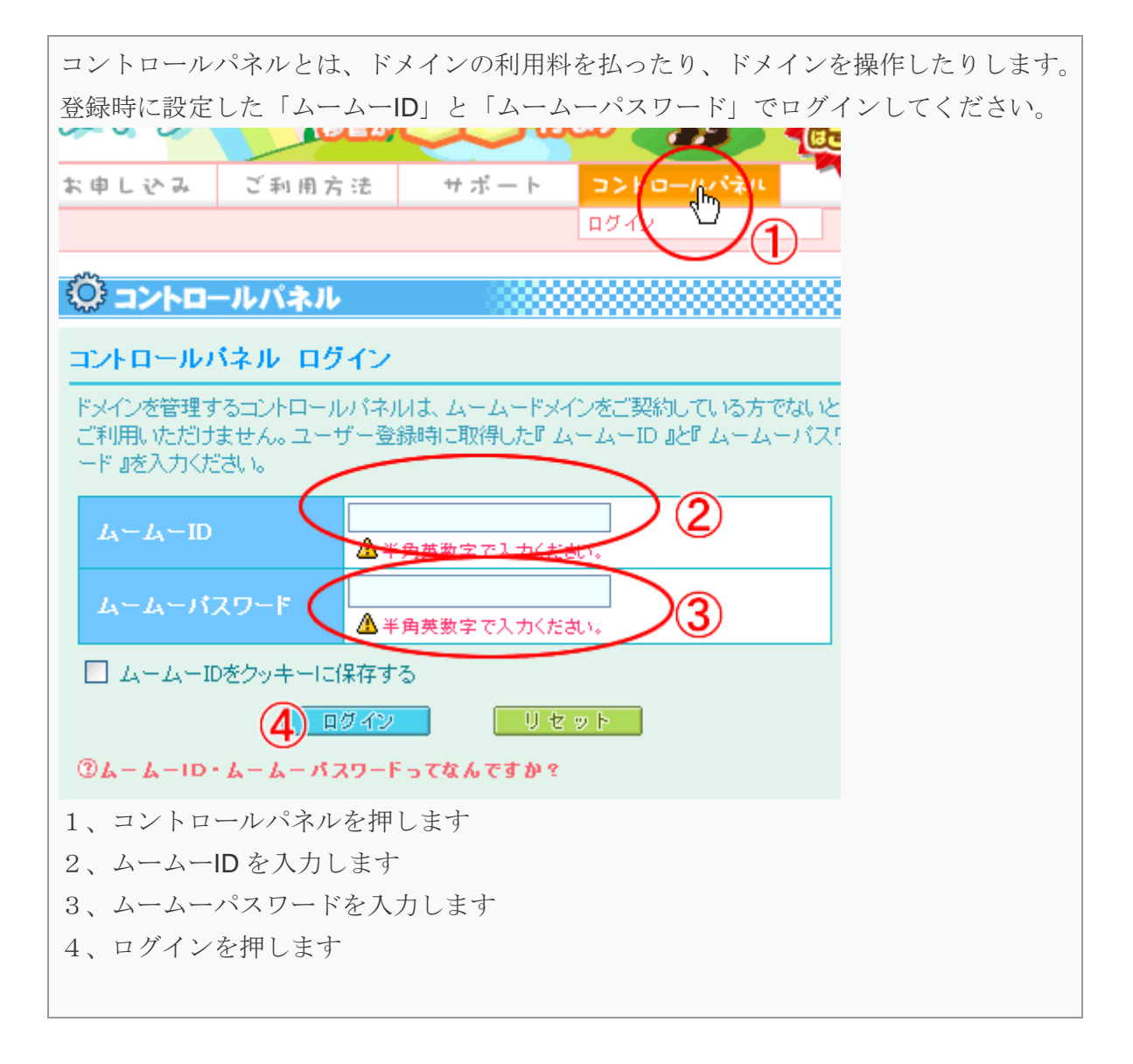

超図解!

24 時間以内に独自ドメインでホームページを発信するまでの手順 (チカッパ!+ムームードメイン編)

## ⑥お支払いをします。

## ポイント! お支払いは「おさいぽ!」という支払方法で済ませてください。

ムームードメインのコントロールパネルにおさいぼ!の説明があります。

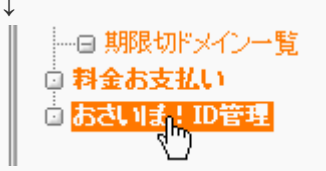

この「おさいぽ!」を使うと、後ほど出てくる「チカッパ!レンタルサーバー」の支払い を一度に済ますことができます。

支払方法が豊富で、クレジット、銀行振込、ゆうちょ振り替え、コンビニとあります。 今後はこの「おさいぽ!」に入金するだけでドメイン代とレンタルサーバー代が自動的に 引かれていきます。

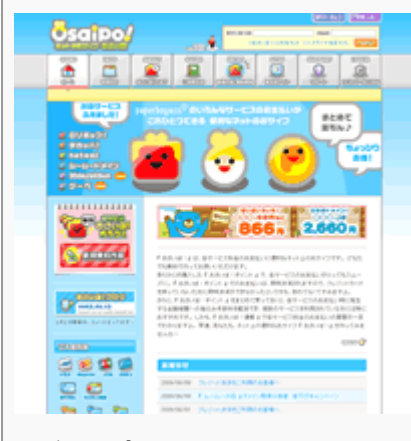

おさいぽ! <u>http://osaipo.jp/</u> 詳しい登録方法は下記の説明サイトを印刷して活用してください。 <u>http://osaipo.jp/support/manual/order</u>

## アンドメインを取得します。

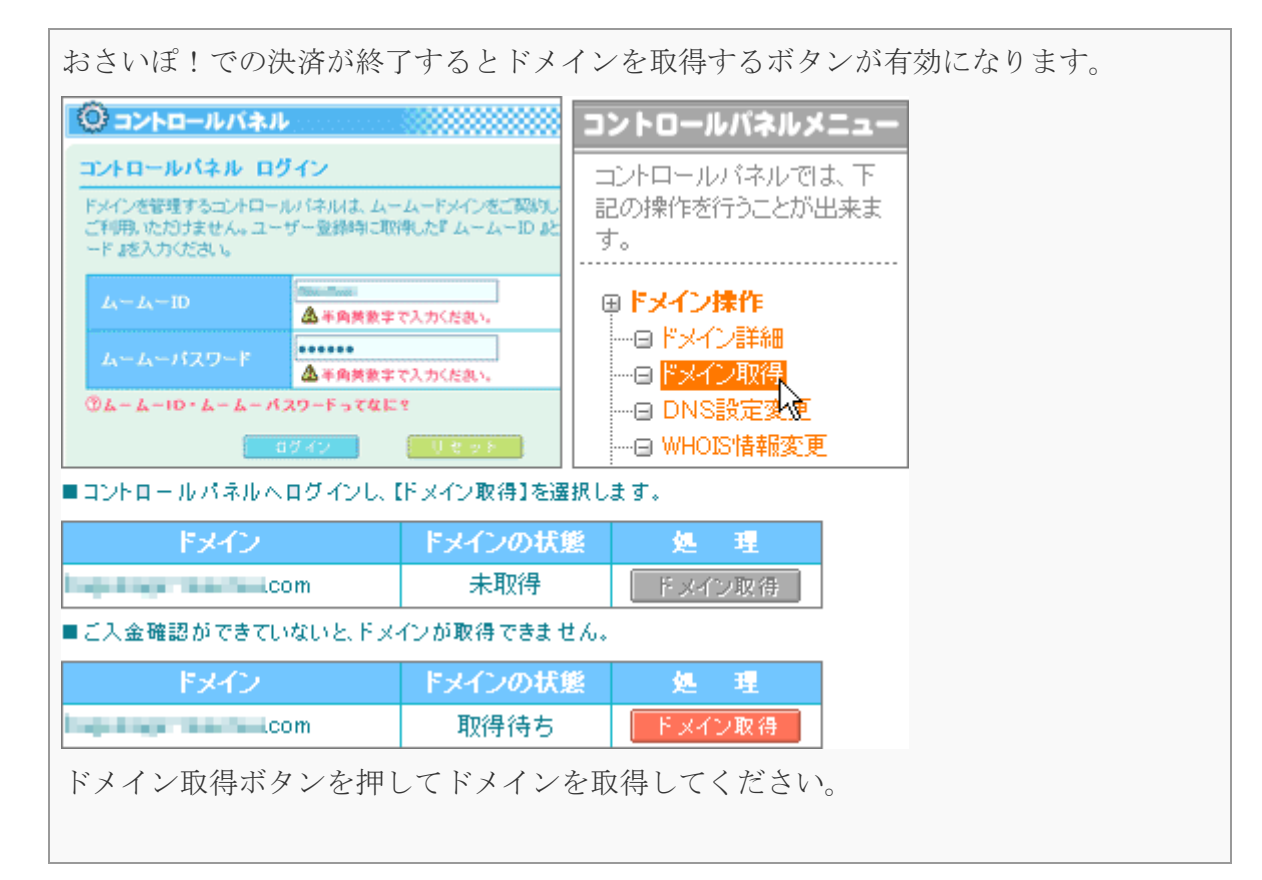

おつかれさまでした!

### これで、無事「ムームードメイン」であなたのドメインが取得できました。

ここまでの操作で入手できたもを確認しておきましょう。

- ☑ 1、ドメイン:あなたの決めたドメイン
- ✓ 2、ムームーID
- ☑ 3、ムームーパスワード
- ✓ 4、おさいぽ!ID
- ☑ 5、おさいぽ!パスワード

#### 超図解!

24 時間以内に独自ドメインでホームページを発信するまでの手順 (チカッパ!+ムームードメイン編)

もし、この説明でできなかった場合にはムームードメインのホームページ

#### 「ご利用方法>お申し込みの流れ」

http://muumuu-domain.com/

に**図解で詳しく書かれています**のでそちらも参考に進めてください。 印刷して活用することをお勧めします。

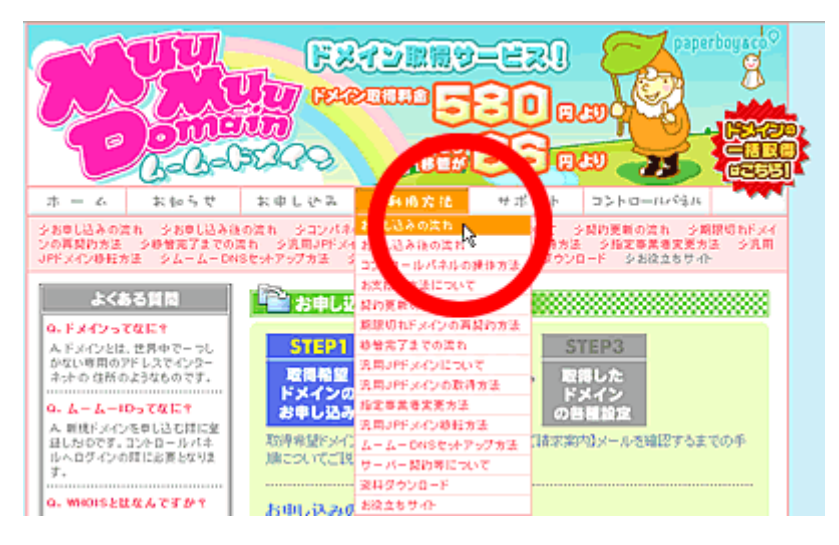

# 3、ネームサーバ設定変更

# ■まずはムームードメインのコントロールパネルを開きます。

| お申し込み ご利用方法 サポート コントロールパネル                                                                           |
|----------------------------------------------------------------------------------------------------|
|                                                                                                    |
|                                                                                                    |
|                                                                                                    |
| コントロールパネル ログイン                                                                                       |
| ドメインを管理するコントロールパネルは、ムームードメインをご契約している方でないと<br>ご利用いただけません。ユーザー登録時に取得した『ムームーID』と『ムームーパス!<br>ード』を入力ください。 |
| ムームーID 2<br>金平舟英数字で1カ(大売)。                                                                           |
| ムームーパスワード                                                                                            |
| ムームーIDをクッキーに保存する                                                                                     |
| <b>(4)</b> ロダイン リセット                                                                                 |
| ③ムームーID・ムームーパスワードってなんですか?                                                                            |
| 1、コントロールパネルを押します                                                                                     |
| 2、ムームーID を入力します                                                                                      |
| 3、ムームーパスワードを入力します                                                                                    |
| 4、ログインを押します                                                                                          |
|                                                                                                    |

# 2 ムームードメインのコントロールパネルのトップページに「ドメイン一覧」というの があるので確認してください。

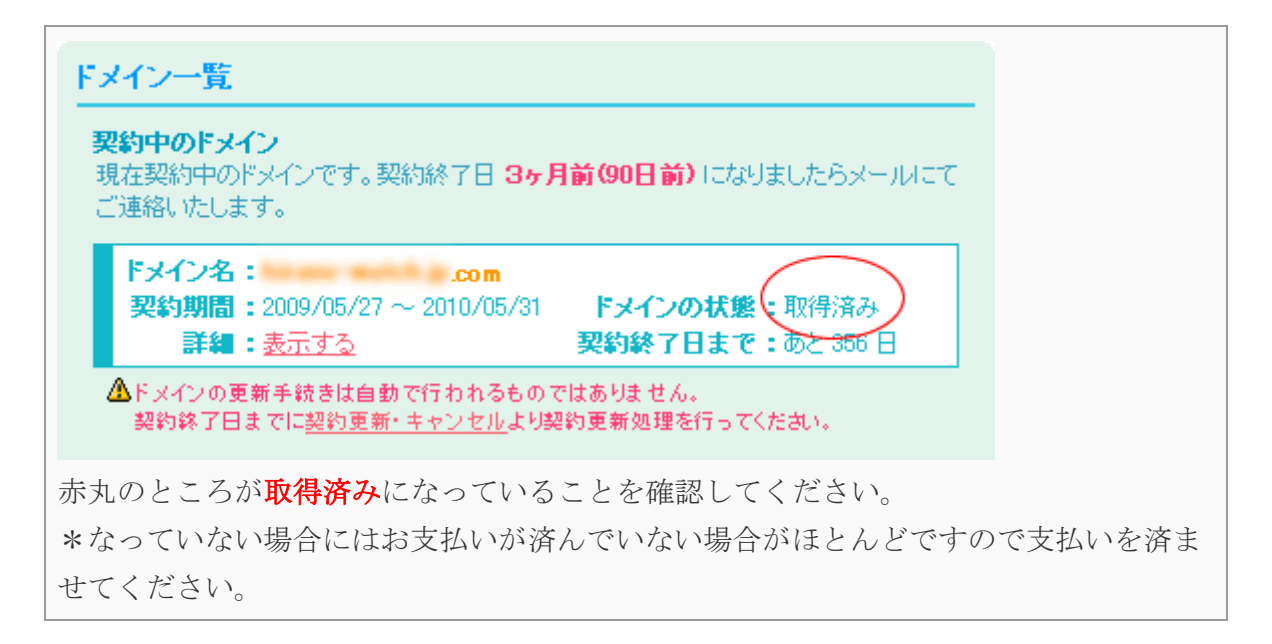

### と たメニューから「ネームサーバー設定変更」を押してください。

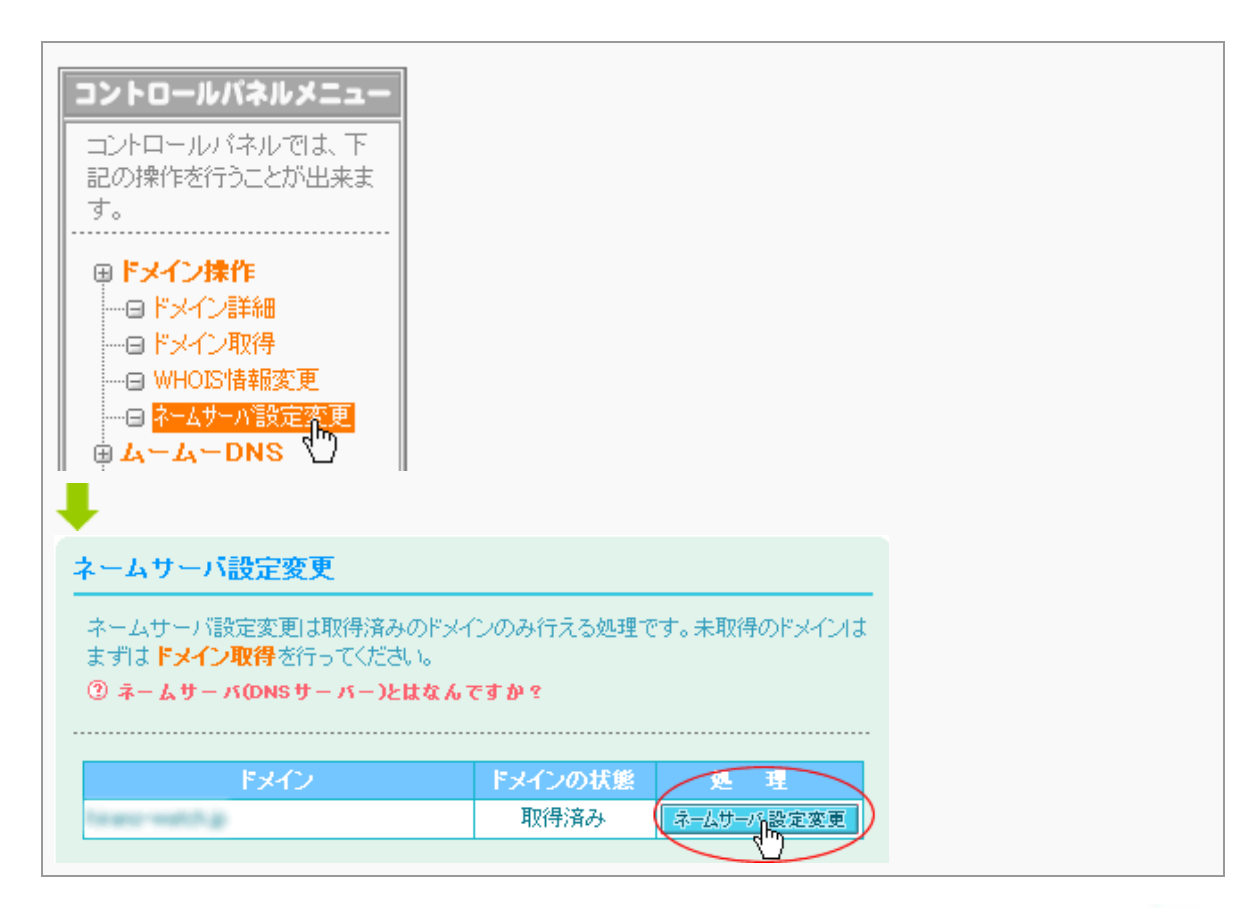

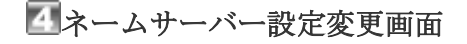

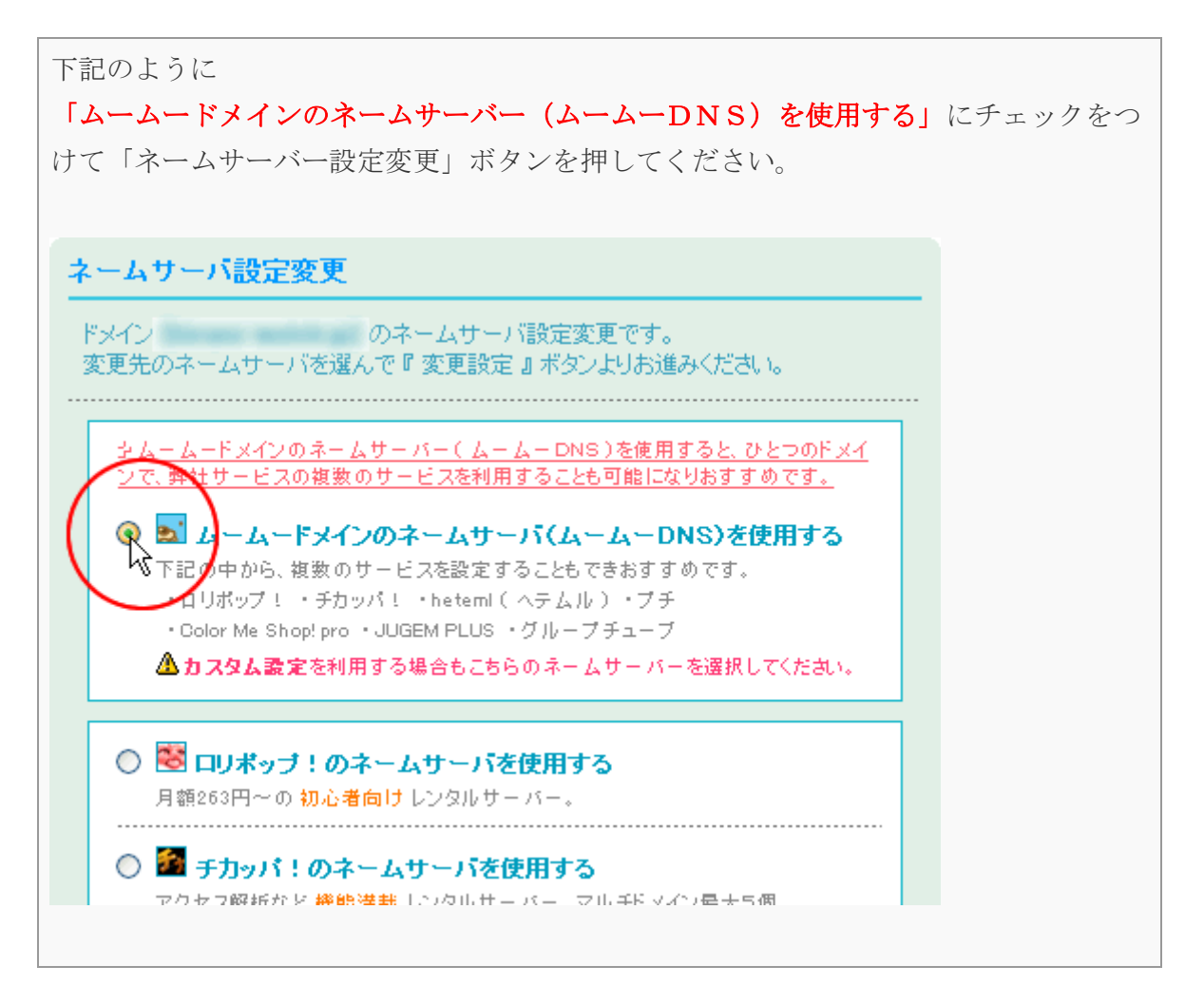

この設定により、後述する「チカッパ!レンタルサーバー」で利用することができるようになりました。

## ムームーDNSが使えなくなってしまったら

先ほどの「ネームサーバー設定変更画面」でムームーDNSが使えなくなってしまう場合があります。これは、ムームーDNS以外を設定した場合にこうなってしまうのですが、ムームーDNSに戻すには面倒な手続きが多いので、チカッパ!を使う場合にはできる限り、初回にムームーDNSを選ぶようにしてください。具体的には下記のような表示なってしまった場合です。

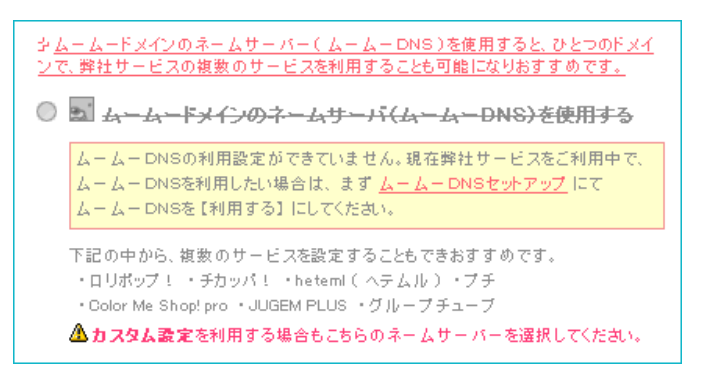

この場合の対処法は、下記の2とおりのうちどちらかを行ってください。 どちらもチカッパ!レンタルサーバーをつかう場合の設定方法です。 方法1

🔍 🌌 チカッパ!のネームサーバを使用する └── アクセス解析など 機能満載 レンタルサー バー。マルチドメイン最大5個。

方法2

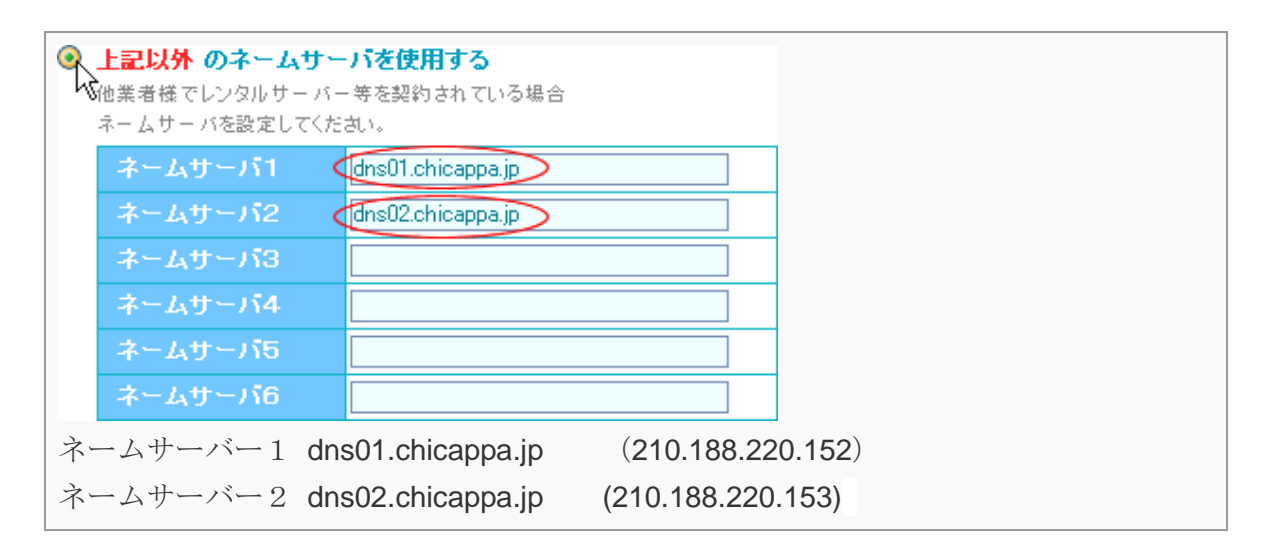

# 4、チカッパ!レンタルサーバーを借りる

ドメインが取れたら今度はレンタルサーバーのレンタルです。

■なぜレンタルサーバーが必要なのか?

レンタルサーバーは、あなたのホームページのデータ(文章や画像ファイル)を保存 し、インターネットからユーザーが利用できるようにするためのものです。

もう少しわかりやすく説明すると。 現実にたとえるならば、ドメインは住所、サーバーは土地だと思ってください。

- 1、あなたの借りた土地(サーバー)に、お店を建てました。
- 2、しかし、その住所がわからなくてお客さんはあなたのお店までたどり着けません。
- 3、そこでお店の住所(ドメイン)を取得しました。
- 4、お客さんはその住所を頼りにあなたのお店にたどり着くことができました。

レンタルサーバーには住所というものがありません、そこで必要だったのが先ほど取得 したドメインなのです。

これは、必ずセットで必要ですので是非、覚えておいてください。

#### サーバーを借りるときのポイント

- ・運営がしっかりしている会社のサーバーを借りる。
- ・サーバーの管理画面が簡単であること。
- ・最初は月額500円程度のサーバーを借りる。
- ・500円以下のサーバーでは対応やシステムに問題がおきても保障が利かないところもあるので注意。

ということを踏まえて、私がお勧めするレンタルサーバーは「チカッパ!レンタルサーバー」 というものです。

| _            |                                        | COLUMN STREET                            | Aller street.                                                                                                    |                                                                                                    |
|--------------|----------------------------------------|------------------------------------------|----------------------------------------------------------------------------------------------------|----------------------------------------------------------------------------------------------------|
| 10000        |                                        |                                          | 4934                                                                                                    | 0242                                                                                                    |
|              |                                        |                                          | Store States                                                                                                    | 101.41                                                                                                    |
| Sector Prove |                                        |                                          | 82,428                                                                                                    | -03-h                                                                                                    |
|              | userful                                | • 4005                                   | 101-046                                                                                                    |                                                                                                    |
| 무만금          |                                        | CPR.                                     |                                                                                                    | B-1-9-CC4888                                                                                                    |
| 14           | // Pa.                                 |                                          | 12500                                                                                                    | ante-companyation                                                                                                    |
| *******      |                                        | 10-10-01-01-01-01-01-01-01-01-01-01-01-0 | -                                                                                                    | Part of a starting                                                                                                    |
|              |                                        |                                          | And and a right of                                                                                                    | 110000-00000                                                                                                    |
|              |                                        |                                          | 626512                                                                                                    | Charles and                                                                                                    |
|              |                                        |                                          |                                                                                                    | UseiDo                                                                                                    |
| CRANCE       | ************************************** | 200.000 - 0000                           |                                                                                                    | CitalDa/                                                                                                    |
| CRANCE       |                                        |                                          |                                                                                                    | Cicipo/                                                                                                    |
| CRAMER F     |                                        | (1997)                                   |                                                                                                    | Calculation<br>Concernant<br>Structure and<br>Structure and<br>Structu |
|              |                                        | (1000000000000000000000000000000000000   | 100-248<br>100-248                                                                                                    |                                                                                                    |
| -            | man<br>1912/                           |                                          |                                                                                                    |                                                                                                    |
|              |                                        |                                          |                                                                                                    |                                                                                                    |
| <b>.</b>     | ~                                      |                                          |                                                                                                    | 2,650 ***                                                                                                    |
| 0            | ~                                      |                                          | Volume and a second second sec                                                                                                    | 2,660 + -                                                                                                    |
| Ö            |                                        |                                          | Constant of the second second                                                                                                    | 2,660 × -                                                                                                    |
| 0            |                                        |                                          | Constant of the second second                                                                                                    | 2.660 + 1                                                                                                    |
| 0            |                                        |                                          | Constant<br>Constant<br>Con | 2,660 ***                                                                                                    |
| Ö            |                                        |                                          | Conception of the second second secon                                                                                                    |                                                                                                    |
| Õ            |                                        |                                          | VI-344<br>Constant<br>Constant                                                                                                    |                                                                                                    |

# チカッパ!レンタルサーバーを利用するメリット

✓ ムームードメインでセットで使うとドメイン設定が楽
 ✓ さらにセットで使うと初期費用が半額
 ✓ 15日間のお試し期間があるので間違えて申し込んじゃっても大丈夫
 ✓ 登録手順が楽なので、初心者にも簡単に操作できます。
 ✓ 値段が安い。(ほぼ業界最安値圏です。)
 ✓ 会社がしっかりしている。東証一部 GMO 関連会社です。

## レンタル手順

■チカッパ!レンタルサーバーのホームページへアクセスします。 →<u>http://chicappa.jp/</u>

2無料お試しボタンを押します。

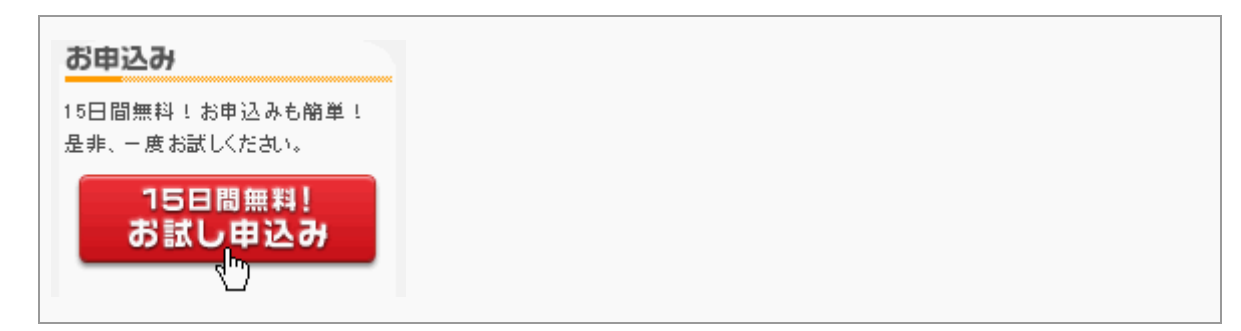

#### お申し込みフォームに必要事項を記入します。

ポイント!

チカッパ!レンタルサーバーの登録画面にアクセスすると下記のように、アカウントの 記入箇所があります。

ここでの注意点は、一度申し込んだら後から変更できませんので、慎重に行ってください。

| ■ <b>アカウント</b>           |                                    |                                                     |
|--------------------------|------------------------------------|-----------------------------------------------------|
| http://                  | tanakadesu                         | · v                                                 |
| ・独自ドメインは契約               | 内完了後にコントロールパネル                     | chicappa.jp                                         |
| ■お名前とメート                 | リアドレス                              | angry.jp<br>backdrop.jp<br>chillout.jp<br>cranky.jp |
| お名前                      | 例)山田 太朗                            | deca.jp<br>deci.jp<br>digick.jp                     |
| メールアドレス                  |                                    | flier.jp<br>floppy.jp<br>gloomy.jp                  |
| ■ホームページの                 | のお引越しですか?                          | greater.jp<br>hungry.jp                             |
| <b>⊙</b> お               | 引越ではありません 〇お引                      | kilo.jp<br>kuron.jp                                 |
| ・他レンタルサーバー<br>・他のキャンペーンと | からのお引越しの場合、初期費」<br>の併用はできません。初期費用/ | nobushi.jp<br>thick.jp<br>tonkotsu.jp               |
| ■利用規約                    |                                    | verse.jp<br>weblike.jp                              |
|                          |                                    |                                                     |

# お申込完了のご案内という仮登録メールが届きます。

ポイント! 「ログインID」と「パスワード」が記載されているます。 このメールは後から必要になる場合がありますので、消さないようにしてください。 できれば印刷して保存しておくことをお勧めします。

# 「コントロールパネルにログインします。

チカッパ!レンタルサーバーのトップページに行き、 「ログイン I D」と「パスワード」を入力します。

| ログイン         |
|--------------|
| 121/JD:      |
| $\mathbf{U}$ |
|              |
|              |
| 3            |

- 1、ログインID:
- 2、パスワード:

入力し3、ログインボタンを押します

ログインに成功すると下記のような画面につながります。

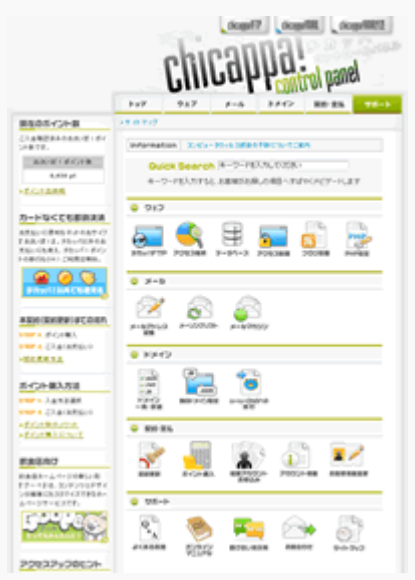

\*基本的にこれで15日間の無料レンタルはすみましたので、レンタルサーバーは使えるのですが

引き続きこのまま有料登録を行ってください。

有料登録を行ってもしっかり無料利用日数は残りますので早めの登録でも大丈夫です。

## ⑥おさいぽ!を使ってお支払いをする

これもムームードメインとおなじ、

お支払いは「おさいぽ!」という支払方法で済ませてください。

この「おさいぽ!」を使うと、「ムームードメイン」の支払いを一度に済ますことができます。

支払方法が豊富で、クレジット、銀行振込、ゆうちょ振り替え、コンビニとあります。

#### おさいぽ!ID の認証方法

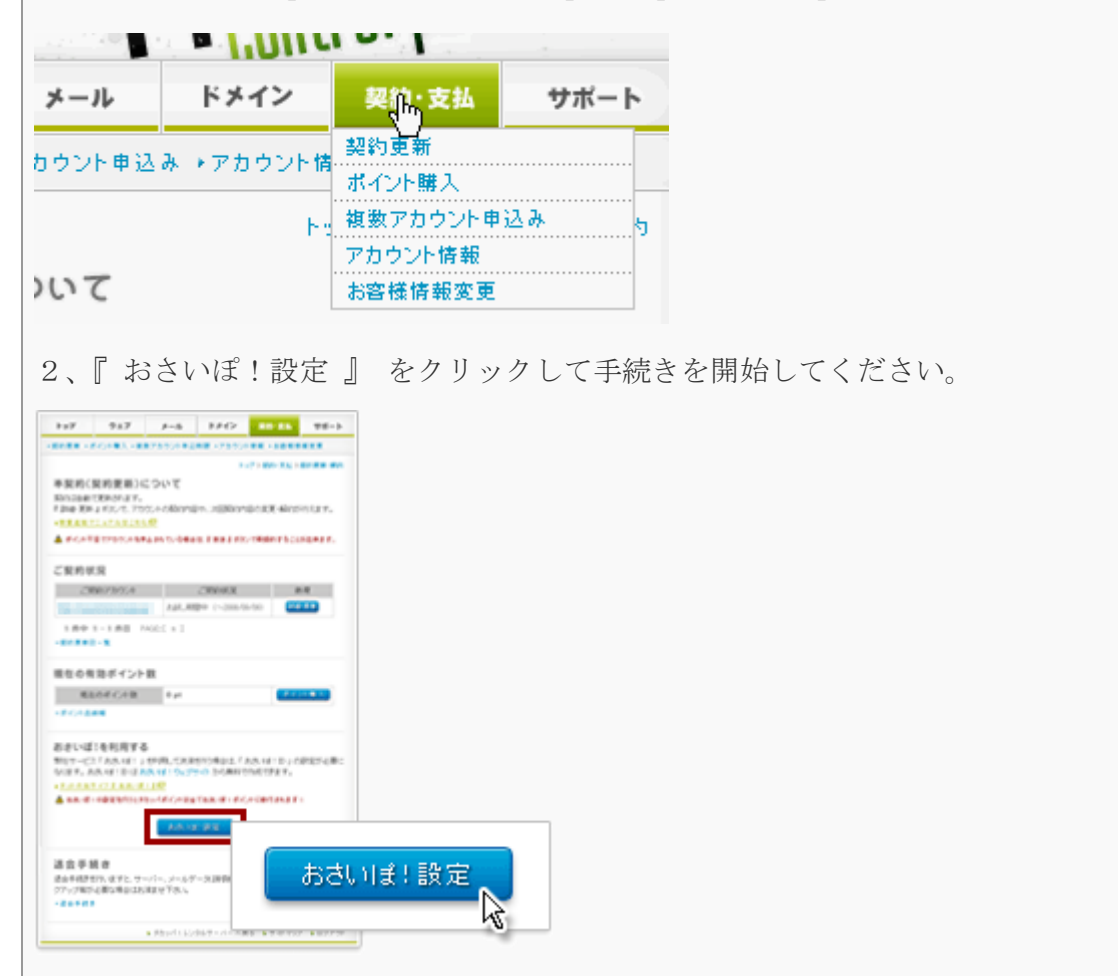

1、チカッパ!の【コントロールパネル】 > 【契約・支払】を開きます。

おつかれさまでした! これで、「チカッパ!レンタルサーバー」を借りることができました。

```
超図解!
24時間以内に独自ドメインでホームページを発信するまでの手順
(チカッパ!+ムームードメイン編)
```

# 5、チカッパ!でドメイン設定を行う

チカッパ!レンタルサーバーのホームページへアクセスします。

→<u>http://chicappa.jp/</u>

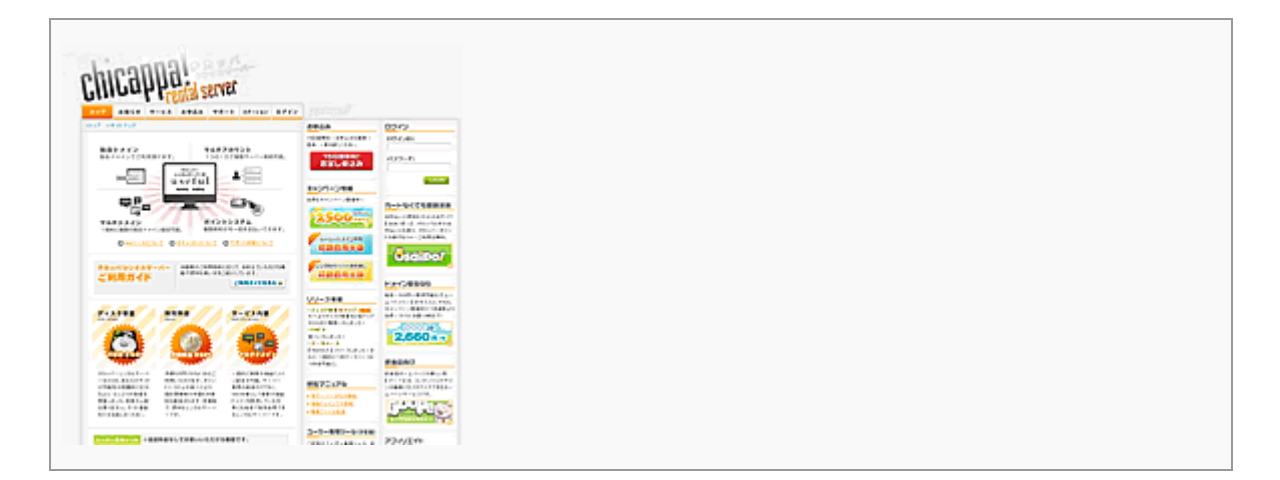

# 21、ログインID: 2、パスワード: と入力し3、ログインボタンを押します。

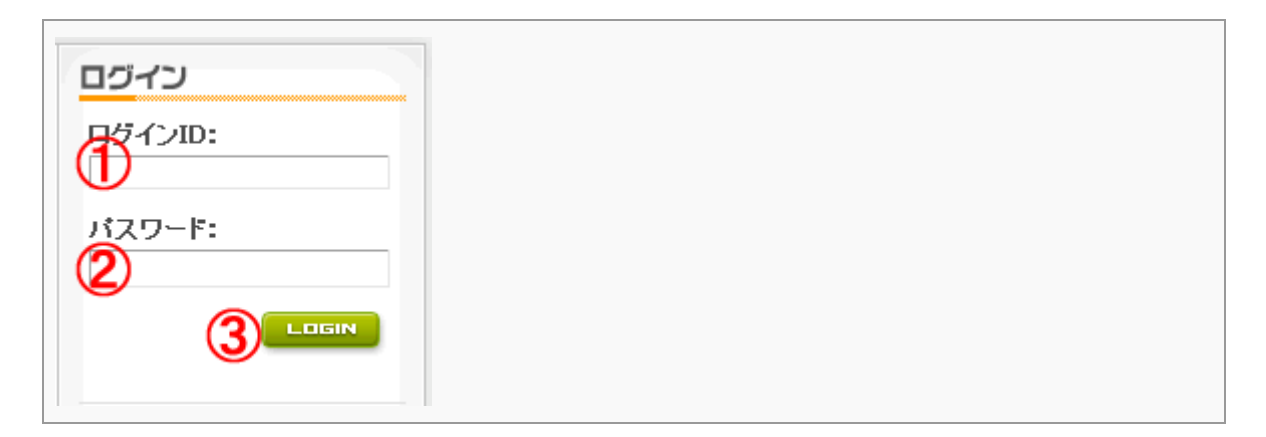

図コントロールパネルにログインが成功したら、【独自ドメイン設定】を押してください。

| <b>U</b> = | 1   |               | .10 |
|------------|-----|---------------|-----|
| ウェブ        | メール | ドメイン          | 5   |
|            |     | - ∠ - DNS∧ の  | 移行  |
| 細(独自ド)     |     | - 4 - DNS A O | 移行  |

М独自ドメイン(無料枠)の「設定」ボタンを押します。

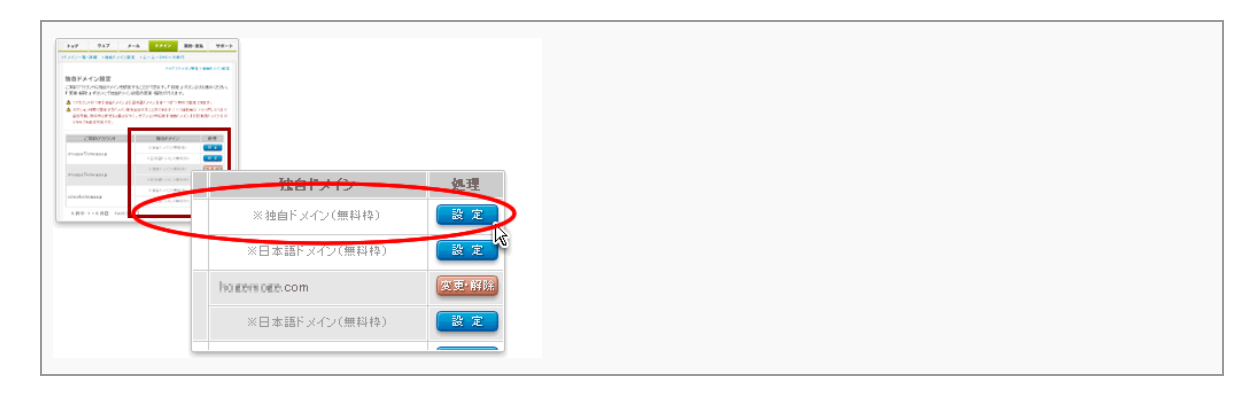

昼独自ドメイン設定変更・解除画面で設定を行います。

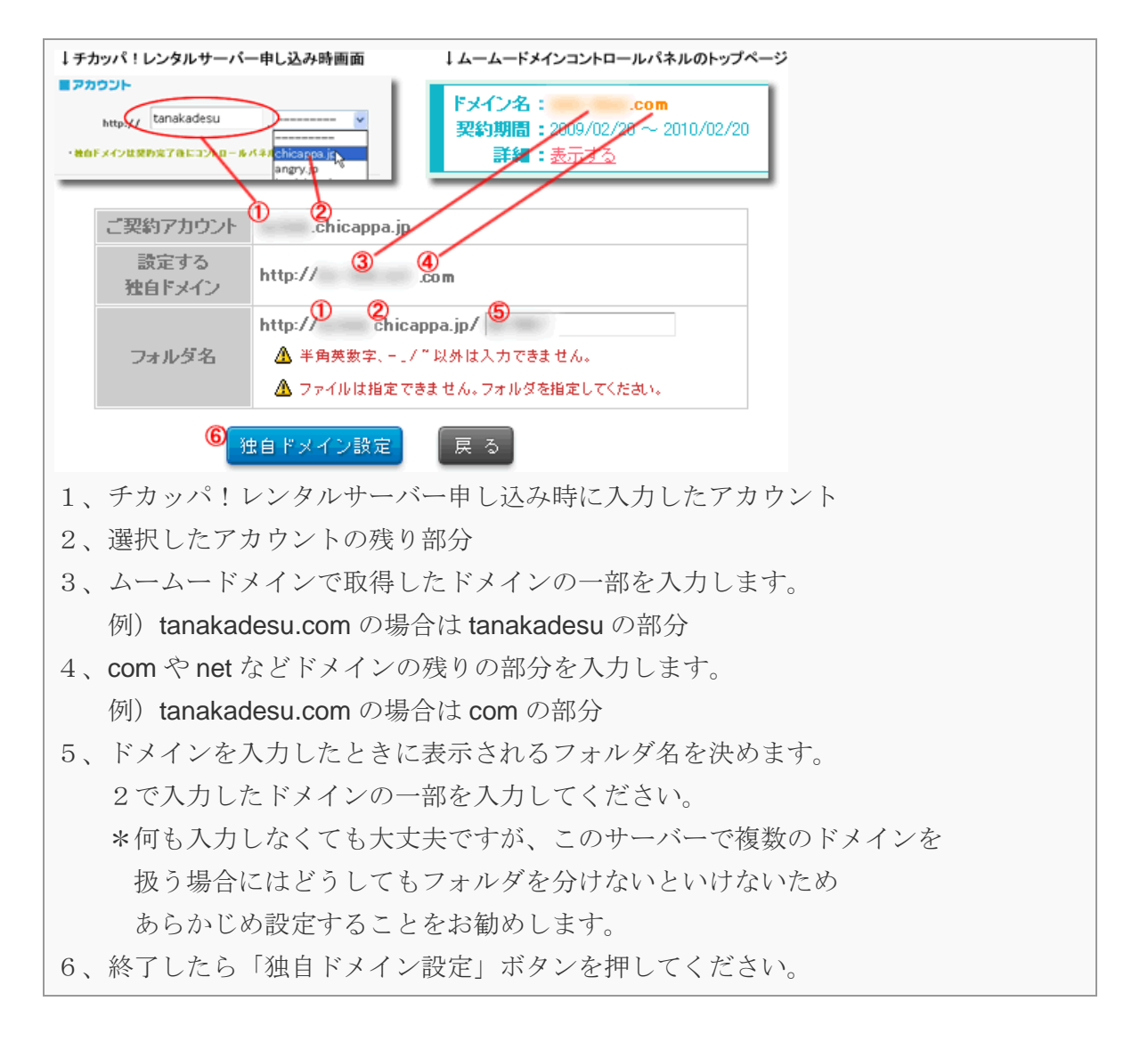

#### 6 ムームーDNSの設定。

【 ネームサーバー仮登録完了画面 】から、『 ムームー I D 』、『 ムームーパスワード 』 を入力して、ネームサーバー認証を行ってください。 ▲チカッパ! I Dパスワードではないことに注意してください。

| C→ 日本・日本     トップンドメイン設置       トップンドメイン設置       ムサーバ信誉録が空マしました       認識       ムームーID       () 現:       ル       ムームー/パスワード       () () ()       () ()       () ()       () ()       () ()       () ()       () ()       () ()       () ()       () ()       () ()       () ()       () ()       () ()       () ()       () ()       () ()       () ()       () ()       () ()       () ()       () () ()       () () () ()       () () () () () ()       () () () () () () () () () () () () () ( | ップ                              | ウェブ                                             | メール                                               | 6942                                                          | 契約·支払                            | サポート    |         |
|----------------------------------------------------------------------------------------------------|---------------------------------|-------------------------------------------------|---------------------------------------------------|---------------------------------------------------------------|----------------------------------|---------|---------|
|                                                                                                    | ン-虹·                            | 14日 → 独自ドメ                                      | ·//왕호 🛃                                           | - 4 - DNS ^ 01                                                | 10日<br>グンドメインン 独                 | 自ドメイン設定 |         |
|                                                                                                    | ーム 2<br>Eを有す<br>日 現 i<br>ここ     | 4-4-                                            | - ID                                              | 4                                                             | <b>∆</b> ¥1                      | 角英数字でス  | しかください。 |
| <ul> <li>▲ 半角英素字で入力くだおい。</li> <li>▲ 半角英素字で入力くだおい。</li> <li>ムームーパスワード</li> <li>▲ 半角英素字で入力くだおい。</li> <li>ムームーパスワードはお客様がムームドメインに変装時に設定しからとパスワードとなります。</li> <li>ポームサーバー問題</li> <li>ホームサーバー問題</li> </ul>                                                                                                    | jį,                             | L, - L, -                                       | -パスワ                                              | - F                                                           | <u>∆</u> ¥1                      | 角英数字でス  | し力ください。 |
|                                                                                                    | ムーム-<br>ムーム-<br>▲ ムーム-<br>FとなりJ | ID<br>パスワード<br>IDとムーム-パス<br>ます。教境ドメイン4<br>スームサー | ▲ 半角8<br>▲ 半角8<br>(ワードはお客様が<br>約時(Eメール(2)<br>パー四辺 | 「数字で入力くだお」<br>「数字で入力くだお」<br>はムームドメインに注<br>てお知らせしていま<br>「ネームサー | 、<br>基礎に設定したの<br>F.<br>バー認証<br>「 | EK27-   |         |

**☑1~2**日くらい寝かします。

1~2日くらい待って、ドメインが世界中に浸透するのを待ちます。

浸透が終われば、あなたの取得したドメイン(http://から始まるアドレス) をブラウザに入力してアクセスすることができるようになります。

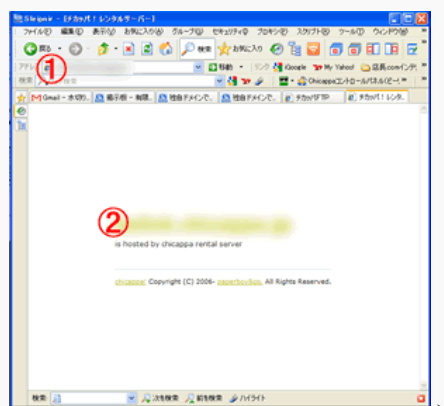

1、ブラウザで取得した独自ドメインを http://から入力してください。

2、取得したドメインが書かれたページへ飛びます。

▲この画面ではなく、エラー画面が出た場合にはまだ浸透していないので、しばらく待 ってください。

▲ムームDNSとチカッパの設定を行った場合は、早ければ**30**分くらいで使えるように なります。

何度か、ご自分の取得したドメインでアクセスしてみてください。

以上で、ドメインとレンタルサーバーの設定は完了です。お疲れ様でした!

# ここから先はホームページ作成ソフト の話題に移ります。

今借りた、チカッパ!レンタルサーバーで動作確認済みのホームペー

ジ作成ソフトで、ホームページを作る方法をご説明いたします。

しかも、このレポートを読んでいる方には、通常14日間の無料お試

しのところ、特別に60日間に延長しご提供いたします。

60日もあれば立派なホームページが出来上がります。

メールを打つ感覚でホームページが出来上がるほど簡単です。

図解で説明しますので、初心者でも簡単にホームページ作成をするこ とができますので是非挑戦してみてください。

それではやってみましょう!

# 6、ホームページ作成ソフト Be-CMS のご紹介

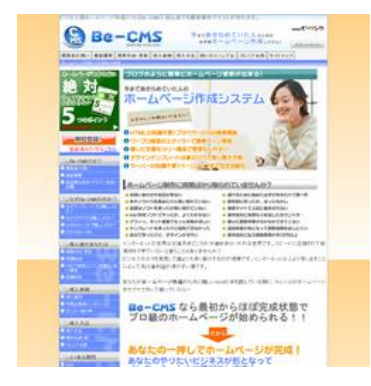

Be-CMS を使うと最初からほぼ完成状態でホームページが始めら れます。

Be-CMS でのホームページ作成は建築にたとえるなら、完成間近の一軒家です。

土台と柱・屋根までは出来ていて、あと一歩で完成の95%まで 出来ているという感じです。

http://www.be-cms.com/

## Be-CMS を利用すると簡単になる理由

- ブログのように簡単ホームページ更新が出来る!
- HTML の知識不要!ブラウザーからの簡単構築!
- ワープロ感覚のエディターで簡単ページ更新
- ツリー構造の文書化で文書管理も楽々♪
- テキストと画像が連動するので画像管理も楽々♪
- デザインテンプレートは選ぶだけでホームページに適用!
- サーバーの知識はいりません!ページアップまで完全自動化
- セールスレター型のページ作成も可能
- 情報教材アフィリエイトに最適。

# 7、特典コードで60日間無料利用権を差し上げます

このレポート読者限定で、Be-CMS の登録時に特典コードを入力することで60日間無料で使う

ことができます。下記の手順により特典をお受け取りください。

下記、特典コード専用の登録 URL からお申し込みいただければ、通常14日間の無料利用のところ、

60日の無料利用権が手に入ります。

↓↓下記青文字のリンク先をクリックしてください。

<u> 今すぐBe-CMSの無料利用を開始する!</u>

| Be- |                                                                                                    |
|-----|----------------------------------------------------------------------------------------------------|
|     | C+-C45のかゆうシン      C25日はくちくの37 ) 2×15日はなど、     C25日はくちくの37 ) 2×15日はなど、     C25日はくちくの37 ) 2×15日はなど、     C25日はくちくの37 ) 2×15日はなど、     C25日はくちくの37 ) 2×15日はくじんの48 (日本)(日本)(日本)(日本)(日本)(日本)(日本)(日本)(日本)(日本) |
|     |                                                                                                    |

登録の際に要求される特典コードは

「kantanhp」と入力してください。

### 2 登録フォーム入力

ユーザー登録画面で希望する ID、メールアドレ スを登録し、規約に同意のうえ[登録]ボタンをク リックします。

確認画面が出ますので、間違いがなければ次へ進んでください。

「ご入力いただいたメールアドレス宛に登録確認用の URL を送信いたしました。」という画面が

見えたら、このステップは終了です。

## ■仮登録メールの送信

さん 以下のURLをクリックすると、会員登録が完了 http://www.be-cms.com/hontouroku.php?l=bmf このリフクがクリックでさない場合は、 さい。

登録されたメールアドレスに「【Be-CMS】 ユーザ 【Be-CMS】への申し込み、ありがとうございま 一登録の確認」という認証メールが送信されま す。 ※この時点では、ユーザー登録はまだ完了してお りません。ご注意ください。

#### 【フリーメールをお使いの場合】

ご登録時のメールアドレスが hotmail.com/hotmail.co.jp/yahoo.co.jp/goo.co.jp などのフリーメールをご利用の方は 【Be-CMS】からの自動返信メールがお届けできていない場合があります。(もしくは迷惑メールフォルダに自動的に振り 分けられている場合もあります。)これはフリーメールアドレスを提供しているサーバ側でメールを受信規制することがあ り、一般の使用に関しては問題ないアドレスでも受信できないことがあります。これはフリーメールサーバー側の問題に なります。

※24時間以内にメールが届かない場合は、フリーメール以外のアドレスでご登録下さい。

# ■本登録の手続き

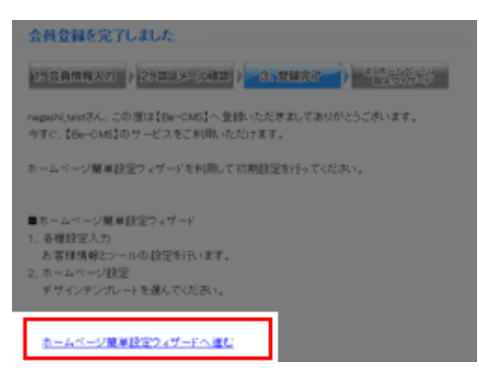

24時間以内に認証メールを確認し、「以下の URL を クリックすると、ユーザー登録が完了します。」とか かれている URL をクリックしてください。 ※24時間以上が経過すると仮登録が解除され、他の ユーザーが同一の ID でユーザー登録を行えるよう

になります。

## 日登録の完了

ユーザー登録完了画面が表示され、ユーザー登録が完了します。 ホームページ設定ウィザードへ進むをクリックしてください。

「ホームページ設定ウィザード

下記の2項目をページに従って入力してください。

1、お客様情報入力 お客様情報とツールの設定。

2、ホームページ設定 初期に設定するデザインテンプレートを選択。

| お客様情報入力                                                                                   |                                                                              | ホームページ設定                |                     |
|-------------------------------------------------------------------------------------------|------------------------------------------------------------------------------|-------------------------|---------------------|
| (1)合品性格入力() (2)開設                                                                         |                                                                              | 1日含黄银和入力 ) 21回日头 10日日 ) | 810827 ) 4.8-1/(-1) |
| 会社委(私)の方はお告約<br>ふりがな<br>ご覧会書も(単人の方は不要)<br>ふりがな<br>ご覧会書も(単人の方は不要)<br>こ<br>位所<br>電話量号<br>まへ | ▼           ▼           ₩###[Cast]           ₩###[Cast]           ₩###[Cast] |                         |                     |
|                                                                                           |                                                                              |                         | C Be-CMS服(用)        |

これで BE-CMS に新規登録が完了しました。

# 8、Be-CMS にドメインを入力

さて、いよいよ ホームページ作成ソフト「**Be-CMS**」に設定が移ります。

Be-CMS ヘログインします。

| 77052月18:               |              |  |  |
|-------------------------|--------------|--|--|
| /12.9-F: ••••••         |              |  |  |
| <u></u>                 |              |  |  |
|                         |              |  |  |
| http://www.be-cms.com/u | <u>user/</u> |  |  |
|                         |              |  |  |

2各種設定に進んでください。

| <sup>プ</sup> № 各種設定 🔍<br><u>フィザード</u>                |                            |  |  |  |  |  |
|------------------------------------------------------|----------------------------|--|--|--|--|--|
| ホームページタイトル 🧿                                         | <u> 00のホームページ</u>          |  |  |  |  |  |
| ホームページアドレス(URL)?                                     | http://www.tanakadesu.com/ |  |  |  |  |  |
| Be-CMSへのリンク?                                         | □表示しない                     |  |  |  |  |  |
| sitemap.xml                                          | □sitemap.xmlを自動作成しない(非推奨)  |  |  |  |  |  |
| <b>保存</b><br>ホームページアドレス (URL) に先ほど取得したドメインを入力してください。 |                            |  |  |  |  |  |

# 9、make.php をダウンロードする。

# ホームページ更新ボタンを押します。

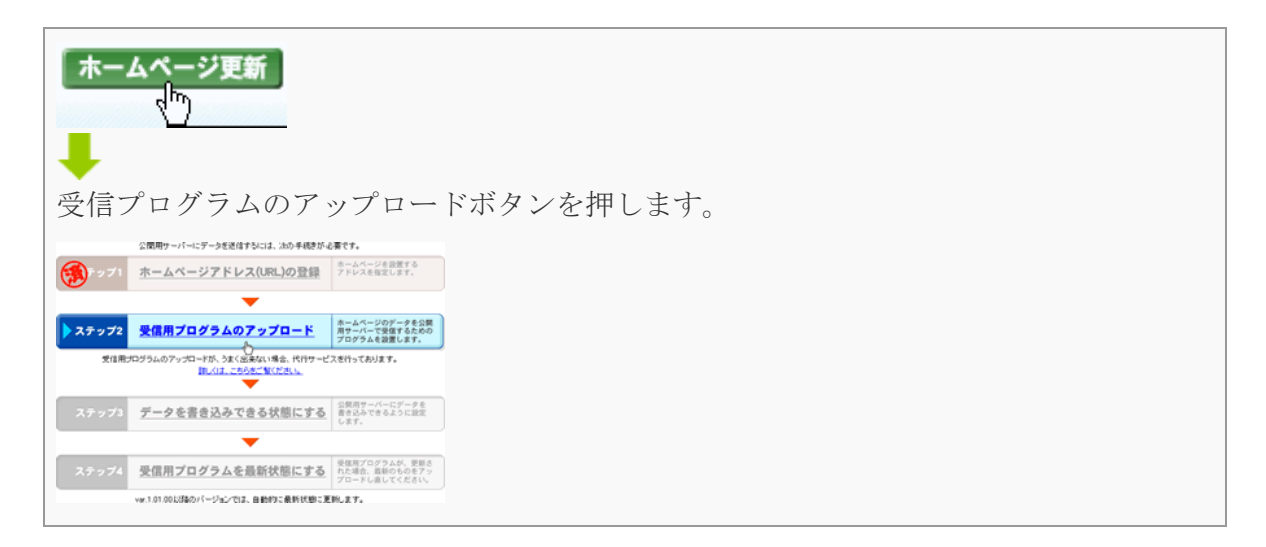

## 2make.php をデスクトップに保存します。

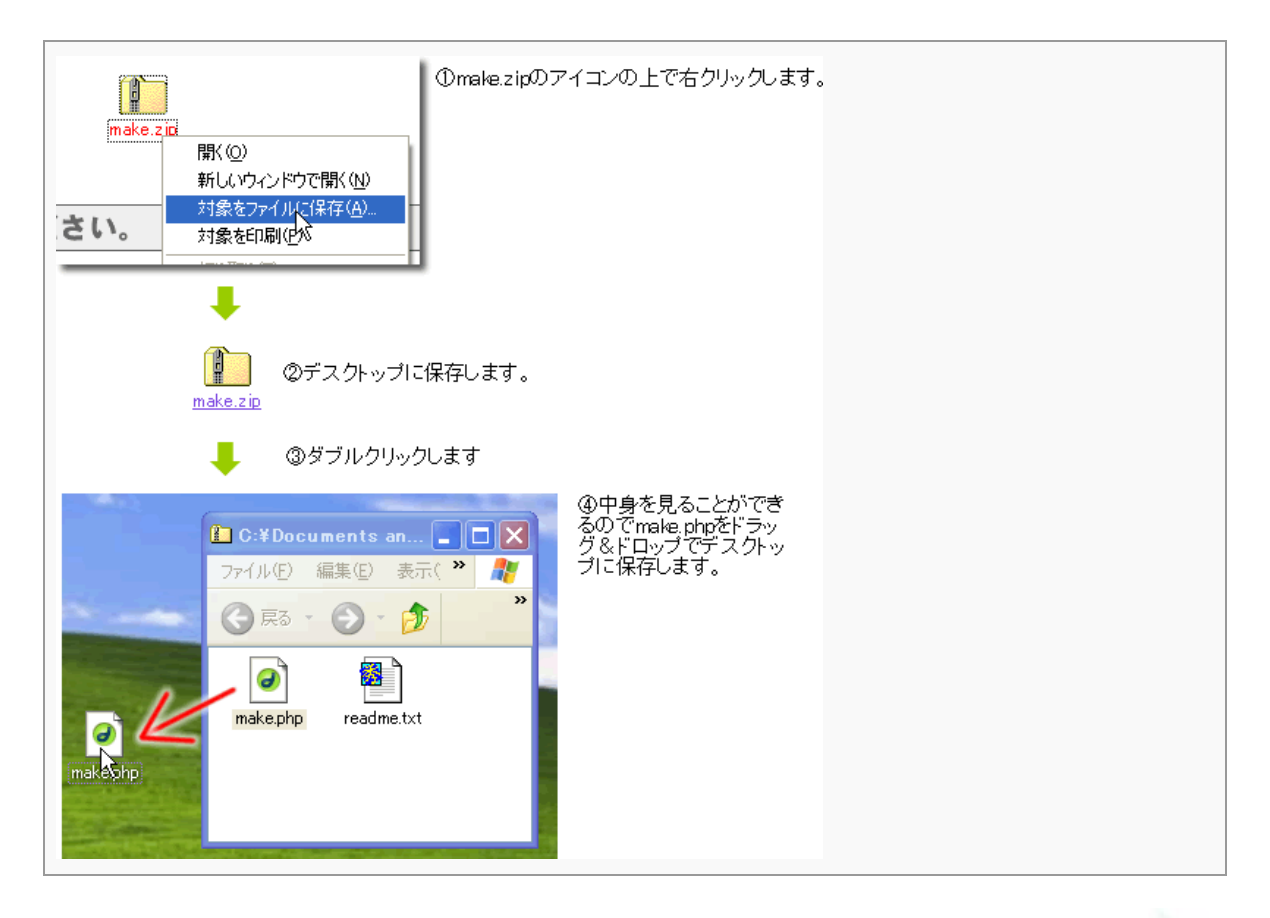

超図解!

24時間以内に独自ドメインでホームページを発信するまでの手順(チカッパ!+ムームードメイン編)

①もし、make.phpの表示が make、readme.txt が readme となっていた場合
 下記の設定により表示することができます。.php や.txt の部分を拡張子といいます。
 ネットではこの拡張子は頻繁に出てきますので、このタイミングで「表示する」にしておいておくことをお勧めします。

やり方

エクスプローラーを開いて、「ツール > フォルダオプション」を選択します。

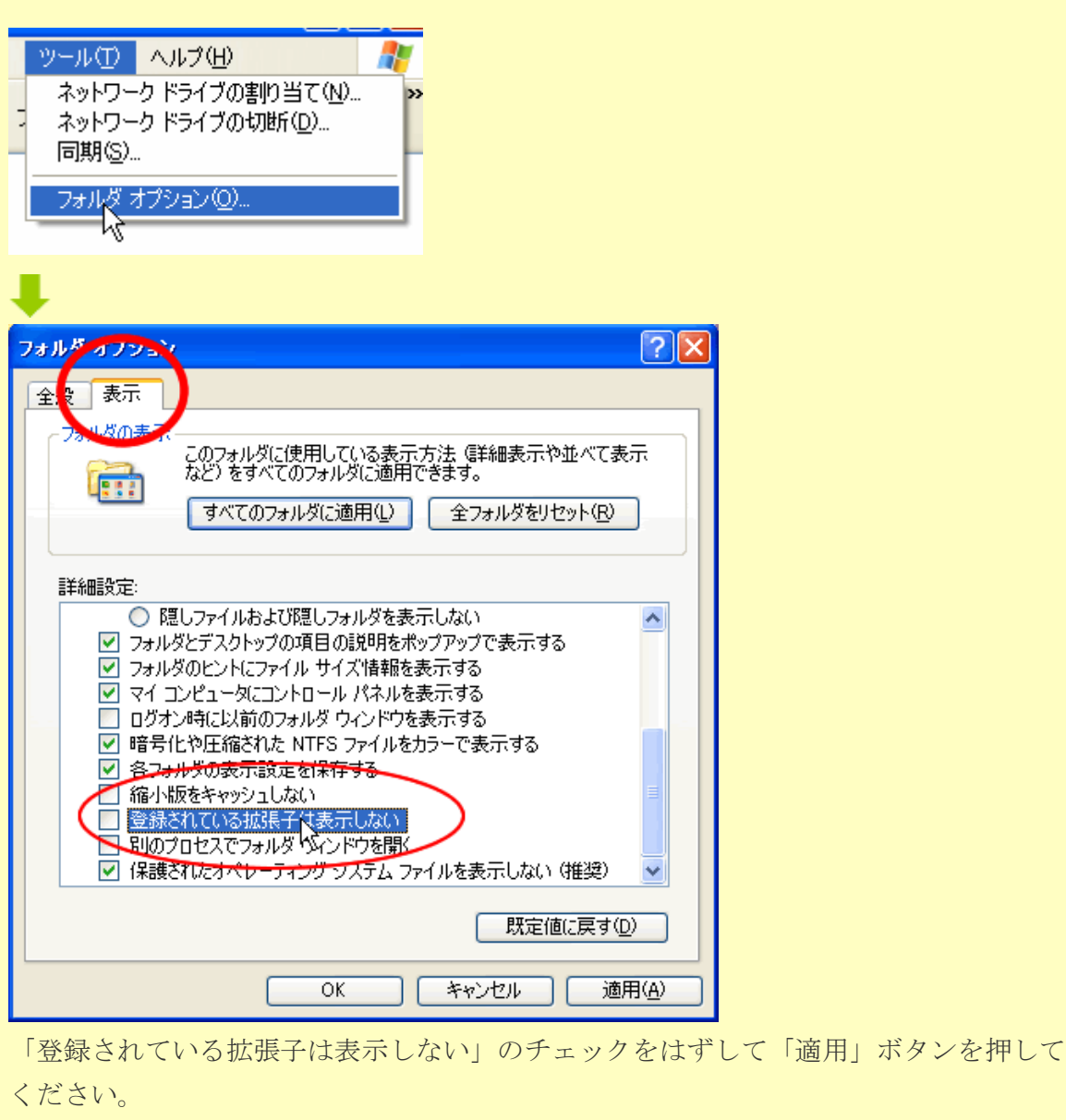

# 10、make.php をサーバーにアップロードする

チカッパ!レンタルサーバーのホームページへアクセスします。

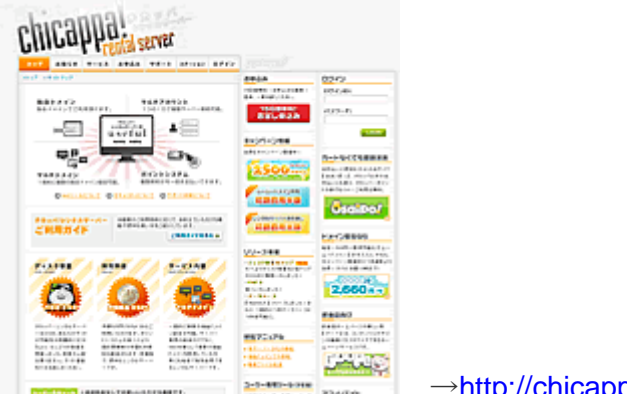

→http://chicappa.jp/

21、ログインID: 2、パスワード: と入力し

3、ログインボタンを押します。

| ログイン     |
|----------|
|          |
|          |
| <b>2</b> |
|          |
|          |

#### 超図解!

24 時間以内に独自ドメインでホームページを発信するまでの手順 (チカッパ!+ムームードメイン編)

# ミコントロールパネルにログインが成功したら、チカッパFTPのアイコンを押してください。

| 🖕 טול                                                                                                    |
|----------------------------------------------------------------------------------------------------|
| פק קדאון לא                                                                                                    |
| <mark>チカッパFTP</mark>                                                                                                    |
| チカッパFTPとは?                                                                                                    |
| サーバー内のファイル(html などの文章や gif などの画像)を簡単に操作できるようにし                                                                                                    |
| たものです。                                                                                                    |
| (windows ではエクスプローラーで行いますがそれと似たようなものです)                                                                                                    |
|                                                                                                    |
| チカッパFTPの画面が開きます。                                                                                                    |
| chiconnal FTD                                                                                                    |
| UIILGUµG:III<br>▲ chicappe account Melkickappage ♥ 2.# 0 12:42-6/436 0:02770                                                                                                    |
|                                                                                                    |
| 日日         ワイボ         単邦         構計         構造           ■ R1         地域         2000/06/11         Folder         707           □ □         □         □         □         □         □         □         □         □         □         □         □         □         □         □         □         □         □         □         □         □         □         □         □         □         □         □         □         □         □         □         □         □         □         □         □         □         □         □         □         □         □         □         □         □         □         □         □         □         □         □         □         □         □         □         □         □         □         □         □         □         □         □         □         □         □         □         □         □         □         □         □         □         □         □         □         □         □         □         □         □         □         □         □         □         □         □         □         □         □         □         □         □         <                                                                                                    |
|                                                                                                    |
|                                                                                                    |
|                                                                                                    |
| Image: Compare Compare |
|                                                                                                    |
|                                                                                                    |

## 

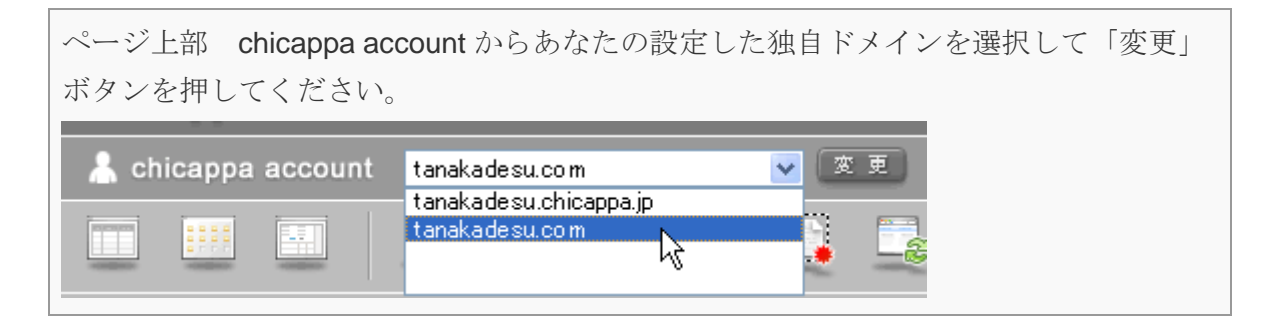

## Emake.php のファイルアップロードを行います

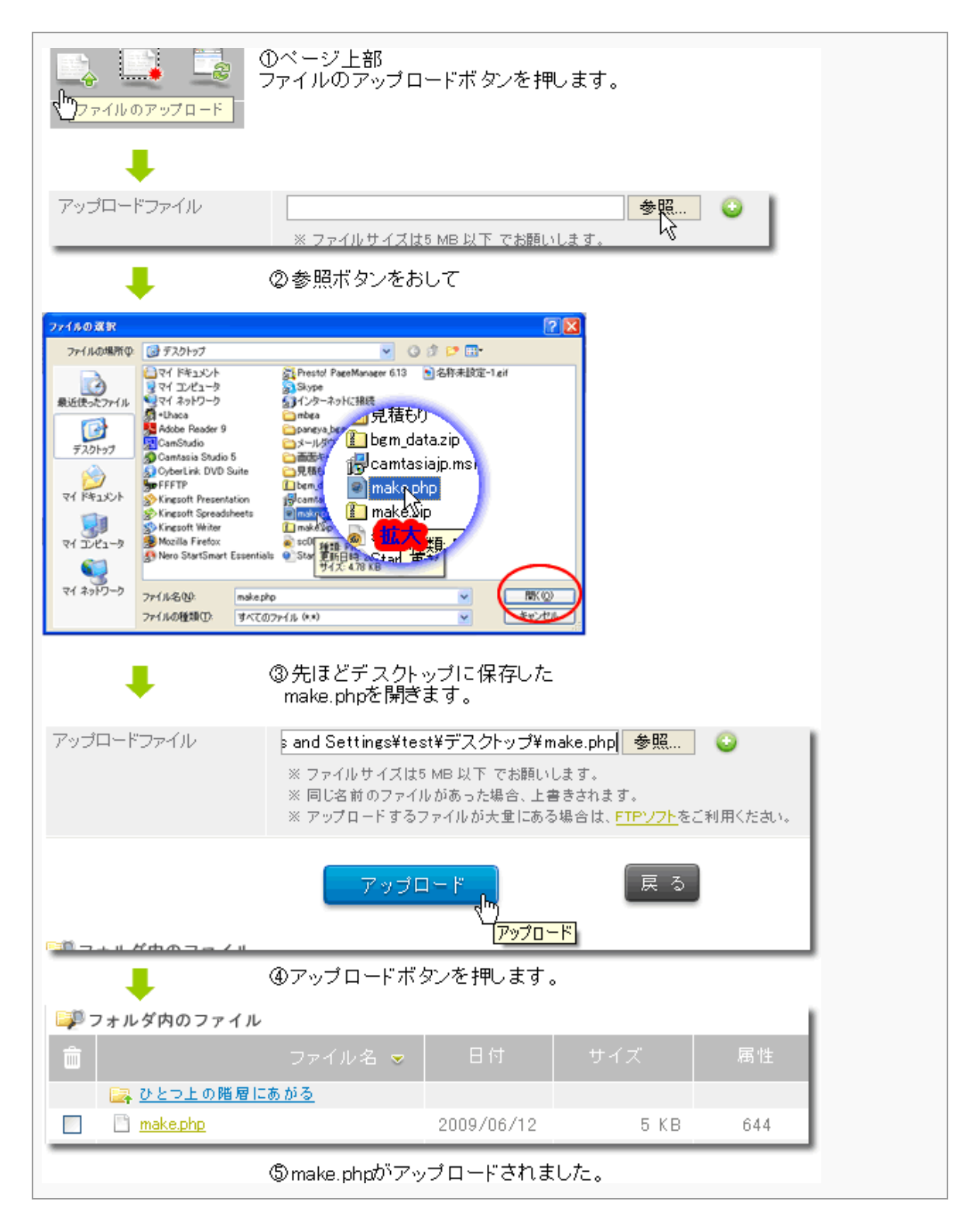

# 11、make.phpの確認とアップデート

make.php のアップロードが終わりましたら、

再び「Be-CMS」の管理画面で「ホームページ更新」ボタンを押してしてください。

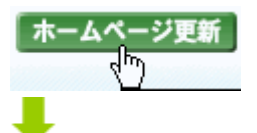

画面が下記のようになれば、無事ホームページ作成ソフト「Be-CMS」を利用し、あなたのドメインでホームページを発信する準備が整いました。

| ホームページタイトル<br>アカウントロ: Labaka | (Re-CMSマニュアル<br>(PU基ツータ) | はへんづけれきかがる                                            | <i>b</i> .:                               | - TE                          |          | (Paka |
|------------------------------|--------------------------|-------------------------------------------------------|-------------------------------------------|-------------------------------|----------|-------|
| California and               | 10 デザイン決定                | 07+12-88                                              | () Ditt.                                  | <b>₹</b> 70±27+J              | (S 78-)- |       |
| Products P                   | -A-BTINE                 | • BROWNER                                             | + 35540 BR                                |                               |          |       |
|                              | (18)                     | のコピーと、文章の長)<br>約3、こちらを変換して<br>ドームページ変換的30<br>文章および画像の | 株を行う場合、こちら<br>(ださいし)<br>(かた行う場合は、 e<br>反映 | 820ックしてくだみ い<br>いずこわらを意味してくださ |          |       |

ホームページボタンの反映ボタンを押すことにより、「**Be-CMS**」で作ったホームページ データがチカッパ!レンタルサーバーに自動的に送られます。

### ▲今後、基本的にチカッパFTPで操作することはありません。

Make.php のバージョンアップが行われた場合には、「ホームページ更新」画面で make.php の更新を行います。自動アップデートボタンが出ますので、押してください。

# おめでとうございます!

これで、あなたのホームページがサーバーにアップされました。 あなたのドメインでブラウザからアクセスしてホームページがアップされていることを 確認してください。 これでホームページを更新できる環境を手に入れました! おつかれさまでした。

# 12、ホームページ作成の進め方

これで、あなたのホームページが独自ドメインで発信する準備ができました。 今後はこのホームページ作成ソフト「Be-CMS」を利用してどんどんページを追加して行 ってください。

使い方はマニュアルにまとめてありますので Be-CMS の管理画面から 使い方マニュアル初級編をダウンロードしていただいて、活用してください。

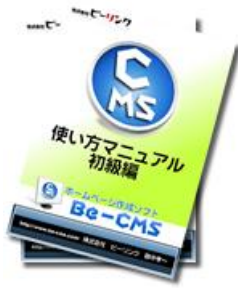

http://www.be-cms.com/image/132.pdf

このマニュアルも今回のマニュアルと同様図解してありますので、迷うことなくホーム ページ作成を進めることができますので、是非チャレンジしてみてください。

# おわりに(再配布について)

レポートをダウンロードしていただきましてありがとうございました。

このレポートは、出来るだけわかりやすくを心がけて、私が調べたりして知った内容は すべて公開させていただきました。

このレポートが少しでもあなたのお役に立てたら幸いです。

そして、このレポートを読んで気に入っていただいたら、 あなたのブログやメルマガで紹介していただけないでしょうか?

■あなたのメルマガ会員さんや知り合いで下記のようなかたにお勧めするのが効果的で す。

サーバーとはなに?というネット初心者の方 ドメインって何?という方 レンタルサーバーを借りるのが難しいと思っている方 必要に迫られてホームページを作らなきゃならなくなった方

■このレポートの具体的な内容は下記のとおりです。

- 1、ホームページを作る前にドメインを取りましょう
- 2、ムームードメインでドメインを取得する
- 3、ネームサーバ設定変更
- 4、チカッパ!レンタルサーバーを借りる
- 5、チカッパ!でドメイン設定を行う
- 6、Be-CMS のご紹介
- 7、特典コードで60日間無料利用権を差し上げます
- 8、Be-CMS にドメインを入力
- 9、make.php をダウンロードする。
- 10、make.php をサーバーにアップロードする
- 11、make.phpの確認とアップデート
- 12、ホームページ作成の進め方

■そのまま、使えるメルマガ文章を用意しましたのでお使いくださいね。 超図解!24時間以内に独自ドメインでホームページを発信するまでの手順 (チカッパ!+ムームー)

稼ぐためにはレンタルサーバーを借りましょう。 独自ドメインを取得しておいたほうがいいよ。 そんな声を聞いて、またはツールなどの設置といった必要に迫られて、 レンタルサーバーを取得する方は多いと思います。

しかし、レンタルサーバーといってもサービスが多種多様。 高いのもあれば安いのもある。

けっこう難解なところがあるんですよね。

このレポートは

今から24時間以内にあなたのドメインを取得し、レンタルサーバーを借りて ホームページを発信する手順を図解で示した手順書です

いち早く、稼ぎの構造を手にしたい人にはうってつけのレポートになっています。

今回はドメインやレンタルサーバーで定評のある会社のサービスを使って進めていきま す。これはアフィリエイトだけでなく会社のホームページなどにも使えて、なおかつ安 定と低価格を実現しており、レポート作者自身も複数台レンタルしています。

また、ドメインとは? レンタルサーバーとは?

ということを理解しながら作業できるようになっていますので、 独自ドメイン取得とレンタルサーバの活用をこれからしようとしている方も、 すでにしている方も、一度目を通してさらに理解を深めて 今後の活動に生かしてください。

⇒ 紹介 URL

■メールで紹介する方は、そのまま、使えるメール文章を用意しましたのでお使いくだ さいね。(この PDF を添付してください。)

●●さんへ

こんにちわ▲▲です。

以前、●●さんホームページ作りたいって言ってましたよね? 今、簡単に作れるホームページソフトの解説書読んでいて、私にも簡単にできちゃった ので、●●さんにもこのやり方を教えようかと思ってメールしました。

これ図解で説明してあるので、すぐに出来たし ドメインやレンタルサーバーの借り方も、具体的な手順どおり書いてあるので簡単にで きましたよ。

解説書は PDF で添付したので確認してみてくださいね。 で、特によかったのはこの PDF の中に、ホームページ作成ソフトの60日お試しで、 借りられる特典コードってのが付いているのですぐに始められるんですよ。

このホームページ作成ソフトを開発した人によると

「60日もあれば立派なホームページが出来上がります。 メールを打つ感覚でホームページが出来上がるほど簡単です。 図解で説明しますので、初心者でも簡単にホームページ作成をすることができますので 是非挑戦してみてください。」

と言っていますので、

私も今日から60日はこのホームページ作成ソフトで

■■■■のホームページを立ち上げる予定です。

ですので●●さんも一緒にやってみませんか?

#### 超図解!

24時間以内に独自ドメインでホームページを発信するまでの手順(チカッパ!+ムームードメイン編)

#### 追伸

このレポートに関して、何かお気づきの点、ご感想等ありましたら お気軽にメールくださいね。

私はホームページ作成のプロです。 普段ホームページ作成で困っていること、こんなことを知りたい、 または、レポートのリクエストもお待ちしています。

あなたのホームページアドバイザーとして、よりわかりやすいレポート作成 をしていきたいなと思っています。

<ビーリンク 田中へのメールはこちらから> http://www.miraclerich.net/otoiawase.html

<ブログ&メルマガ> 「ホームページを自作して、ネット収入倍増計画」 <u>http://www.miraclerich.net/</u>

<オリジナル無料レポート>も只今配布中! まだ手に入れていない方はぜひGETしてください。

商用利用OK!ホームページやブログに使えるアイコン集300セット無料配布 http://mag-zou.com/report\_get.php?id=m1000017265

それでは、どうぞよろしくお願いいたします。

無料レポート作者

#### 株式会社ビーリンク 田中

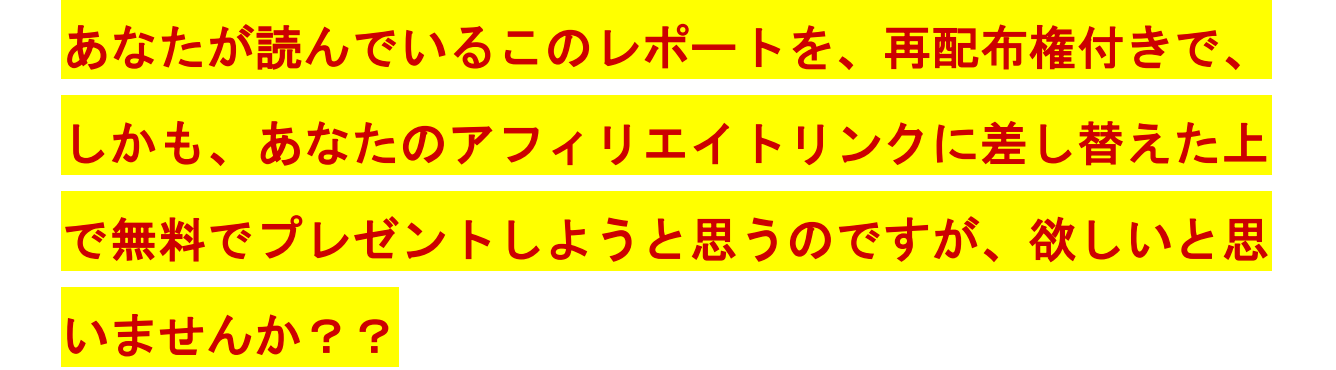

もしあなたがご希望されるなら、このレポートを、再配布権付き、しかもあなたのアフィリエイ トリンクに差し替えた上でプレゼントさせていただきますがご興味はありますでしょうか??

もしご興味がありましたら、ここから先をしっかりと読みこんでください。

このレポートには、アフィリエイトリンクが 4 つセットされています。 ↓↓↓

- 1、<u>お名前.COM</u>
- 2、<u>ムームードメイン</u>
- 3、チカッパ!レンタルサーバー
- 4、「Be-CMSへの無料登録」

「このレポートに記載されているアフィリエイトリンクについて」 この度ご紹介させていただきました「Be-CMSへの無料登録」につきましては、

「無料登録+60日の延長」ですので、とても高い成約率が期待できます。

<sub>実はこのリンク</sub>無料登録なのにもかかわらず、アフィリ報酬の発生 <sup>が期待できるのです。</sup>

仕組みについての詳しい説明は、Be-CMS に無料登録を行うと閲覧することができますので、まだ 登録の無い方はご登録ください。

ではもし、このレポート内のアフィリエイトリンクが、あなたのアフィリエイトリンクになれば どうですか??

再配布権付きのレポートを配れば配るだけ思いっきり稼げると思いませんか??

内容は、初心者がホームページを作成するまでの手順を図解した内容です。

あなたの知り合いで、ホームページ作成ができずに困っている人に渡せば喜ばれると思います。

例えば…

- ・情報教材をホームページで行いたいアフィリエイター
- ・情報教材のセールスレターを作りたいインフォプレナーの方
- ・飲食店、税理士などの士業、工務店など企業の経営者
- ・地元スポーツチームや恋愛サークルなどのまとめ役の方

ちょっと想像してみて下さい!

あなたが、あなたのアフィリエイトリンクに差し変わった再配布権付きのこのレポートを10人 に配った(ダウンロードした)とします。

メルマガやブログの記事としてはうってつけと言えるでしょう。 困っている人にメールで送ってもいいですよね。

そうして配った 10 人のうちの2人が、再配布権付きである、あなたのアフィリエイトリンクが入ったレポートをメルマガやブログで宣伝したらどうでしょう??

あなたのアフィリエイトのチャンスが拡大すると思いませんか?? そして、更に再配布権付きの無料レポートですので、アフィリエイトの際の特典や、 メルマガ購読の際の特典にすることも可能なのですね!

ということは、初めにダウンロードした方の 10 人の内の 1 人が特典として配布し始めたとしましょう !

更に稼げるチャンスが増えると思いませんか??

超図解!

24時間以内に独自ドメインでホームページを発信するまでの手順(チカッパ!+ムームードメイン編)

ハイ!

あなたは、<mark>あなたのアフィリエイトリンクに差し替わった再配布権付きレポートをただ配るだけ</mark> <mark>で、ガンガン稼ぐことができる</mark>のです!!

※ちなみに、あなたのアフィリエイトリンクに差し替わった再配布権付きのレポートには

今読んでいる、P45〜最後のページまでは含まれません。そして、2次再配布・3次再配布・更 に次なる再配布も OK なレポートとなります!

よって、あなたのアフィリエイトリンクはずっと生き続けますのでご安心ください!

つまり、あなたのアフィリエイトリンク入りの再配布権付きレポートが延々と配布され続ける可 能性があるのです!

では、ちょっとここで、少しだけシュミレーションをする時間を取ってみて下さい。

| レベル数 | 1人が2人に配布すると・・・ | ダウンロード人数 |
|------|----------------|----------|
| 1    | 1 × 2          | 2        |
| 2    | 2 × 2          | 4        |
| 3    | 4 × 2          | 8        |
| 4    | 8 × 2          | 16       |
| 5    | 16×2           | 32       |
| 6    | 32 × 2         | 64       |
| 7    | 64×2           | 128      |
| 8    | 128 × 2        | 256      |
| 9    | 256 × 2        | 512      |
| 10   | 512×2          | 1024     |
| 11   | 1024 × 2       | 2048     |
| 12   | 2048 × 2       | 4096     |
| 13   | 4096 × 2       | 8192     |
| 14   | 8192 × 2       | 16384    |
| 15   | 16384×2        | 32768    |
| 16   | 32768 × 2      | 65536    |
| 17   | 65536 × 2      | 131072   |
| 18   | 131072×2       | 262144   |
| 19   | 262144 × 2     | 524288   |
| 20   | 1048576 × 2    | 1048576  |
|      | 総受取人数          | 2097152  |

事例としてこの表を見てください。あなたがたった 2 人に無料配布し、その後あなたから受け取 った人がそれぞれ 2 人に配布していくと…

# たった2人に配布することを繰り返すだけで、20レベルまで

# いけば200万人となるのです。

あなたのアフィリエイトIDが入った特別レポートがこのように拡散していく姿を想像してみて ください。

# これが「ロコミ(バイラル)マーケティング」の威力です。

この、「ロコミ(バイラル)マーケティング」とはどんなモノなのかと言いますと、 「商品やサービスを、消費者に口コミで宣伝してもいらい、利用者を広げる」

といった、もうアメリカではかなり前から使われ実績を出しており、最近日本でも注目されてき ているマーケティングの手法なのです。

ちなみに、ロコミマーケティングの別名であるバイラルマーケティングとは、ウィルス感染のような勢いで製品やサービスに関する情報が顧客に広がる様子からネーミングされた言葉だそうで す。

人の密集した狭い部屋でロも押さえずにくしゃみをしたときのウィルスの広がる様子を思い描い て見てください。

日本でも、携帯電話を販売している「ソフトバンク」がバイラルマーケティングを駆使して 抜群の営業成績を叩き出したのは記憶に新しいですね。

具体的にソフトバンクは何をしてドコモや au に競り勝ったのかと言いますと、

- 1. ソフトバンク同志であれば無料で通話できる時間帯を作ったこと
- 2. 友達紹介キャンペーンを行ったこと

この2つの仕掛けが大きなポイントと言えると断言できます。

<mark>もし、あなたがソフトバンクの携帯電話をお持ちなら、周りの友人がソフトバンクに変われば</mark> 無料で通話できる時間が生まれ、

なおかつ、新規のソフトバンクユーザーを紹介すると 5000 円のキャッシュバックがもらえる。

<mark>こうなれば、思わずユーザーを紹介したくなるものです(笑)</mark>

<mark>このように、ユーザーサイドに口コミをおこし、周りが勝手に営業をかけてくれる画期的な</mark> 仕掛けをバイラルマーケティングというのです!!

この機会に是非、あなたのアフィリエイトリンク入りの「Be-CMS」の販促用レポートをゲットしてください!!

ゲットする方法は超簡単です。

Be-CMS に<mark>無料登録</mark>し、販促資料をダウンロードするだけです。

Be-CMS のアフィリエイトについては、無料登録者および購入者限定のアフィリエイトとなりますので、Be-CMS に登録後、管理画面にアクセスし詳細をご確認ください。

 $\downarrow \downarrow \downarrow \downarrow$ 

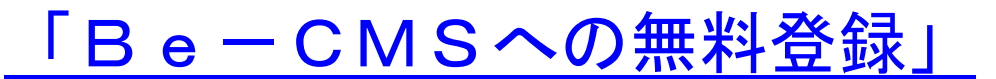

特典コードは、「kantanhp」です。

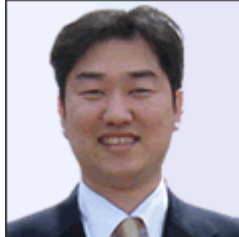

■もし、何かご不明な点などございましたらお気軽にご連絡くださいね。

ビーリンク田中にメールする! ↓↓↓ http://www.be-cms.com/036.html

# それでは、私は、登録画面でまっ てますからね。